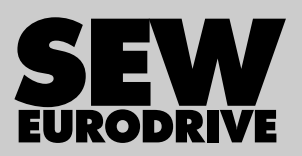

# Manual

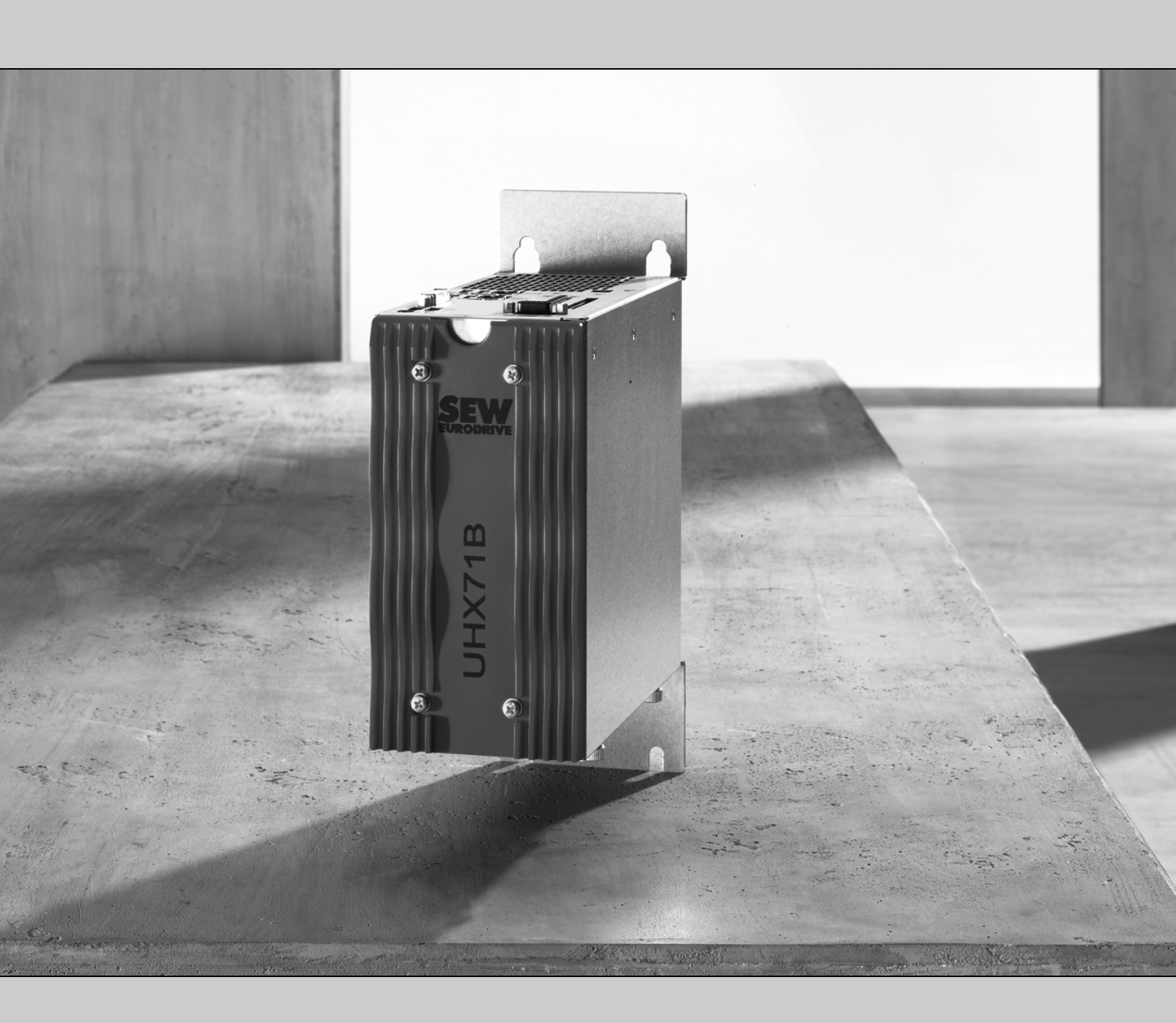

# **UHX71B Controller (Performance Class Power)**

Edition 04/2012

19291213 / EN

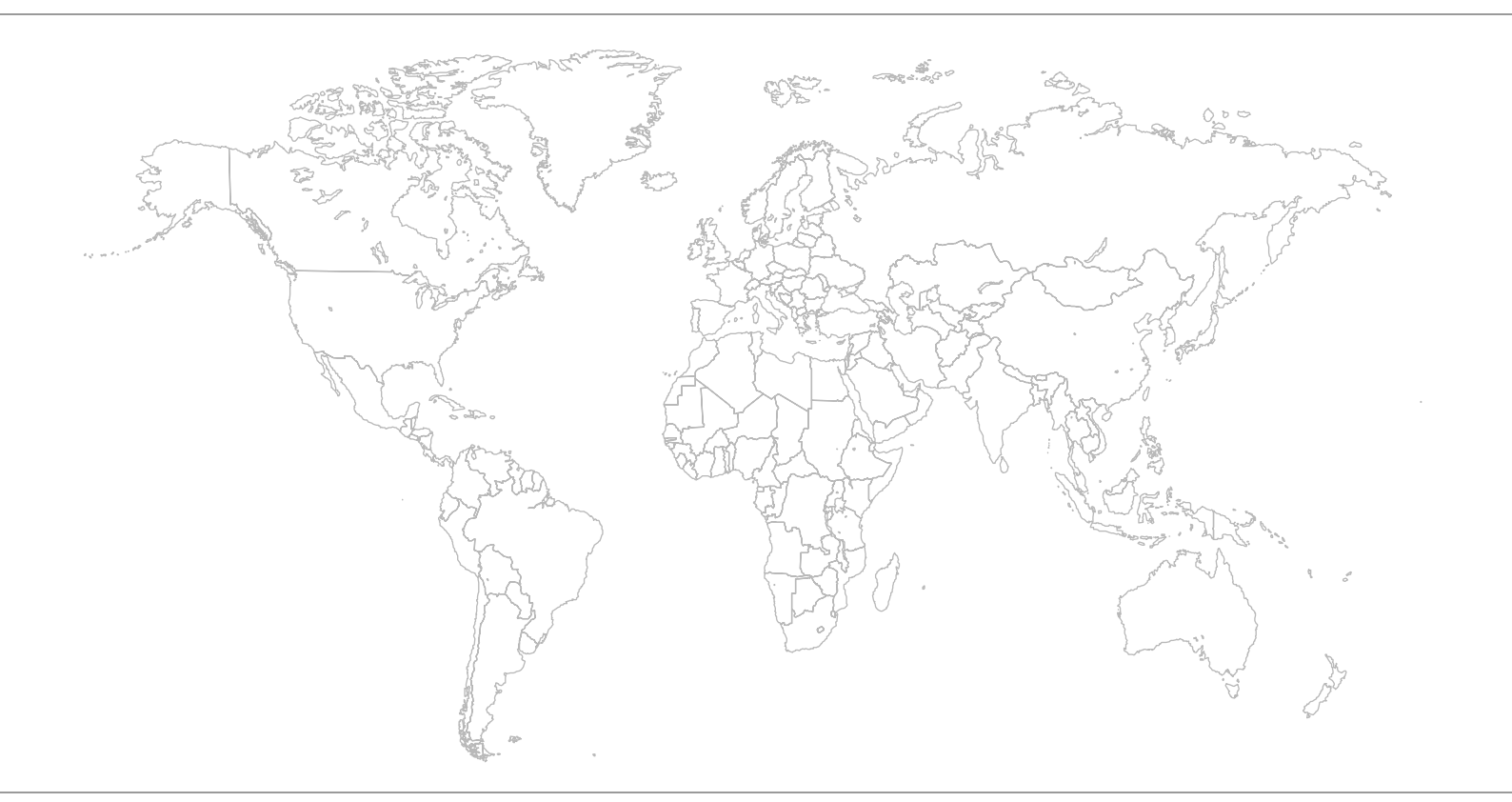

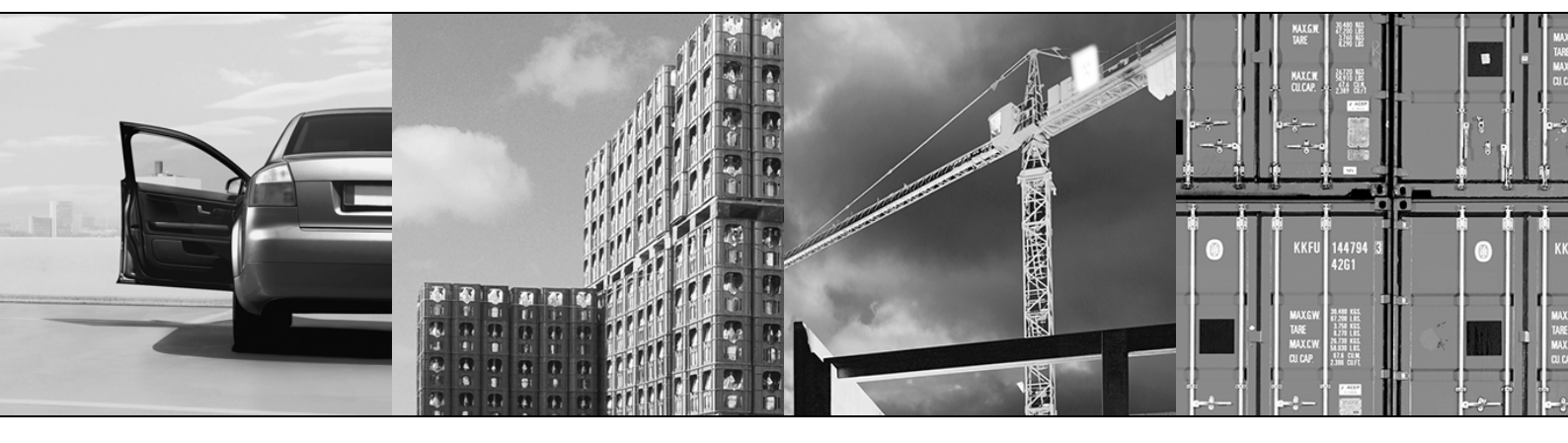

# Contents

| 1 | Gen          | General Information |                                                                          |    |  |
|---|--------------|---------------------|--------------------------------------------------------------------------|----|--|
|   | 1.1          | How to              | use the documentation                                                    | 6  |  |
|   | 1.2          | Structu             | re of the safety notes                                                   | 6  |  |
|   |              | 1.2.1               | Meaning of the signal words                                              | 6  |  |
|   |              | 1.2.2               | Structure of section safety notes                                        | 6  |  |
|   |              | 1.2.3               | Structure of embedded safety notes                                       | 6  |  |
|   | 1.3          | Right to            | o claim under warranty                                                   | 7  |  |
|   | 1.4          | Exclusi             | on of liability                                                          | 7  |  |
|   | 1.5          | Copyrig             | ght                                                                      | 7  |  |
| 2 | Safe         | ty Notes            |                                                                          | 8  |  |
|   | 2.1          | Other a             | applicable documentation                                                 | 8  |  |
|   | 2.2          | Bus sy              | stems                                                                    | 8  |  |
|   | 2.3          | Safety              | functions                                                                | 8  |  |
|   | 2.4          | Hoist a             | pplications                                                              | 8  |  |
|   | 2.5          | Dispos              | al                                                                       | 9  |  |
| 3 | Introduction |                     |                                                                          |    |  |
|   | 3.1          | Genera              | al information                                                           | 10 |  |
|   |              | 3.1.1               | Content of this manual                                                   | 10 |  |
|   |              | 3.1.2               | Additional documentation                                                 | 10 |  |
|   | 3.2          | Overvie             | ew of controllers                                                        | 11 |  |
|   |              | 3.2.1               | Freely programmable motion and logic controller (MOVI-PLC <sup>®</sup> ) | 11 |  |
|   |              | 3.2.2               | Configurable application controller (CCU)                                | 12 |  |
|   | 3.3          | UHX71               | B controller                                                             | 12 |  |
|   |              | 3.3.1               | Features                                                                 | 12 |  |
|   |              | 3.3.2               | Overview of communication interfaces                                     | 13 |  |
|   |              | 3.3.3               | Engineering                                                              | 13 |  |
|   |              | 3.3.4               | Ethernet communication interfaces LAN 1 and LAN 3                        | 14 |  |
|   |              | 3.3.5               | SBus <sup>PLUS</sup> system bus interface (LAN 2)                        | 14 |  |
|   | 3.4          | CAN in              | terface option OSC71B                                                    | 15 |  |
|   |              | 3.4.1               | Characteristics                                                          | 15 |  |
|   |              | 3.4.2               | SBus system bus interface (X38 connection)                               | 15 |  |
|   |              | 3.4.3               | SBus <sup>PLUS</sup> interface (X30/X31 connections)                     | 15 |  |
|   |              | 3.4.4               | Status LED                                                               | 15 |  |

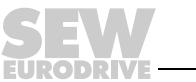

| E. |  |
|----|--|
| L  |  |
| L  |  |
| L  |  |
| L  |  |
| L  |  |
| L  |  |

| 4 | Installation |                                                                       |                                                                 |      |  |  |  |
|---|--------------|-----------------------------------------------------------------------|-----------------------------------------------------------------|------|--|--|--|
|   | 4.1          | Installation notes for the UHX71B controller                          |                                                                 |      |  |  |  |
|   |              | 4.1.1                                                                 | Minimum clearance and mounting position                         | . 16 |  |  |  |
|   |              | 4.1.2                                                                 | Description of terminal functions                               | . 16 |  |  |  |
|   |              | 4.1.3                                                                 | Voltage supply                                                  | . 18 |  |  |  |
|   |              | 4.1.4                                                                 | Connecting the UHX71B controller to an Ethernet network         | . 19 |  |  |  |
|   |              | 4.1.5                                                                 | SBus <sup>PLUS</sup> interface connection (LAN 2)               | . 19 |  |  |  |
|   |              | 4.1.6                                                                 | Connecting Ethernet communication interfaces                    | . 20 |  |  |  |
|   |              | 4.1.7                                                                 | Connecting USB interfaces                                       | . 20 |  |  |  |
|   |              | 4.1.8                                                                 | Connecting a DVI interface                                      | . 20 |  |  |  |
|   |              | 4.1.9                                                                 | CFast memory card types OMH71B-T. and OMC71B-T. (card slot 1)   | . 21 |  |  |  |
|   |              | 4.1.10                                                                | CFast memory card type OMW71B (in preparation, card slot 2)     | . 22 |  |  |  |
|   | 4.2          | Installati                                                            | on notes for OSC71B option                                      | . 23 |  |  |  |
|   |              | 4.2.1                                                                 | Installation                                                    | . 23 |  |  |  |
|   |              | 4.2.2                                                                 | Description of terminal functions                               | . 23 |  |  |  |
|   |              | 4.2.3                                                                 | Setting the system bus baud rate                                | . 23 |  |  |  |
|   |              | 4.2.4                                                                 | Voltage supply                                                  | . 24 |  |  |  |
|   |              | 4.2.5                                                                 | Connecting the OSC71B option to an SBus <sup>PLUS</sup> network | . 25 |  |  |  |
|   |              | 4.2.6                                                                 | Connecting SBus nodes to the OSC71B option                      | . 26 |  |  |  |
|   |              | 4.2.7                                                                 | Status LEDs of OSC71B                                           | . 27 |  |  |  |
| 5 | Proje        | Project Planning and Startup with MOVITOOLS <sup>®</sup> MotionStudio |                                                                 |      |  |  |  |
|   | 5.1          | About M                                                               | OVITOOLS <sup>®</sup> MotionStudio                              | . 29 |  |  |  |
|   |              | 5.1.1                                                                 | Tasks                                                           | . 29 |  |  |  |
|   |              | 5.1.2                                                                 | Establishing communication with units                           | . 29 |  |  |  |
|   |              | 5.1.3                                                                 | Executing functions with the units                              | . 29 |  |  |  |
|   | 5.2          | First step                                                            | DS                                                              | . 30 |  |  |  |
|   |              | 5.2.1                                                                 | Starting the software and creating a project                    | . 30 |  |  |  |
|   |              | 5.2.2                                                                 | Establishing communication and scanning the network             | . 30 |  |  |  |
|   | 5.3          | Connect                                                               | ion mode                                                        | . 31 |  |  |  |
|   |              | 5.3.1                                                                 | Overview                                                        | . 31 |  |  |  |
|   |              | 5.3.2                                                                 | Selecting the connection mode (online or offline)               | . 32 |  |  |  |
|   | 5.4          | Commu                                                                 | nication via Ethernet                                           | . 33 |  |  |  |
|   |              | 5.4.1                                                                 | Direct communication                                            | . 33 |  |  |  |
|   |              | 5.4.2                                                                 | Address Editor                                                  | . 33 |  |  |  |
|   |              | 5.4.3                                                                 | Configuring the communication channel via Ethernet              | . 36 |  |  |  |
|   |              | 5.4.4                                                                 | Setting communication parameters for SMLP                       | . 37 |  |  |  |
|   |              | 5.4.5                                                                 | Communication parameters for SMLP                               | . 39 |  |  |  |
|   |              | 5.4.6                                                                 | Communication ports used                                        | . 39 |  |  |  |
|   | 5.5          | Executin                                                              | g functions with the units                                      | . 40 |  |  |  |
|   |              | 5.5.1                                                                 | Parameterizing units                                            | . 40 |  |  |  |
|   |              | 5.5.2                                                                 | Reading or changing unit parameters                             | . 40 |  |  |  |
|   |              | 5.5.3                                                                 | Starting up the units (online)                                  | . 41 |  |  |  |
|   | 5.6          | Replacir                                                              | ng the unit                                                     | . 41 |  |  |  |

EURODRIVE

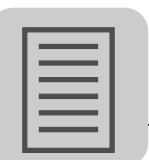

| Tech | nnical Da                                           | ata and Dimension Drawings                     | 42 |  |
|------|-----------------------------------------------------|------------------------------------------------|----|--|
| 6.1  | Genera                                              | General technical data of UHX71B controllers42 |    |  |
| 6.2  | Technie                                             | cal data of UHX71B controllers                 | 42 |  |
| 6.3  | Technie                                             | Technical data of the OSC71B option            |    |  |
| 6.4  | Dimension drawings                                  |                                                |    |  |
|      | 6.4.1                                               | UHX71B controller                              | 43 |  |
|      | 6.4.2 OSC71B option in the UOH12B universal housing |                                                |    |  |
| Inde | x                                                   |                                                | 45 |  |
|      |                                                     |                                                |    |  |

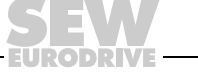

5

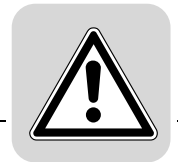

# **1** General Information

### 1.1 How to use the documentation

The manual is part of the product and contains important information on operation and service. The manual is written for all employees who assemble, install, start up, and service the product.

The manual must be accessible and legible. Make sure that persons responsible for the system and its operation, as well as persons who work independently on the unit, have read through the manual carefully and understood it. If you are unclear about any of the information in this documentation, or if you require further information, contact SEW-EURODRIVE.

## 1.2 Structure of the safety notes

### 1.2.1 Meaning of the signal words

The following table shows the grading and meaning of the signal words for safety notes, notes on potential risks of damage to property, and other notes.

| Signal word | Meaning                                                                 | Consequences if disregarded                   |
|-------------|-------------------------------------------------------------------------|-----------------------------------------------|
|             | Imminent danger                                                         | Severe or fatal injuries                      |
| WARNING     | Possible dangerous situation                                            | Severe or fatal injuries                      |
|             | Possible dangerous situation                                            | Minor injuries                                |
| NOTICE      | Possible damage to property                                             | Damage to the drive system or its environment |
| INFORMATION | Useful information or tip: Simplifies the handling of the drive system. |                                               |

### 1.2.2 Structure of section safety notes

Section safety notes do not apply to a specific action, but to several actions pertaining to one subject. The used symbols indicate either a general or a specific hazard.

This is the formal structure of a section safety note:

## **A** SIGNAL WORD

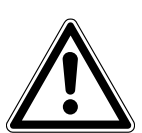

Type and source of danger.

Possible consequence(s) if disregarded.

• Measure(s) to prevent the danger.

### 1.2.3 Structure of embedded safety notes

Embedded safety notes are directly integrated in the instructions just before the description of the dangerous action.

This is the formal structure of an embedded safety note:

• **A SIGNAL WORD** Nature and source of hazard.

Possible consequence(s) if disregarded.

- Measure(s) to prevent the danger.

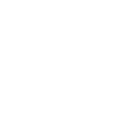

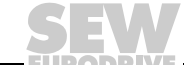

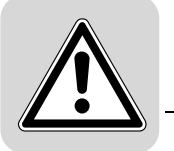

# 1.3 Right to claim under warranty

A requirement of fault-free operation and fulfillment of any rights to claim under limited warranty is that you adhere to the information in the documentation. Therefore, read the manual before you start operating the device.

Make sure that the manual is available to persons responsible for the plant and its operation, as well as to persons who work independently on the device. You must also ensure that the documentation is legible.

# 1.4 Exclusion of liability

You must observe this documentation and the documentation of the connected devices from SEW-EURODRIVE to ensure safe operation and to achieve the specified product characteristics and performance requirements. SEW-EURODRIVE assumes no liability for injury to persons or damage to equipment or property resulting from non-observance of these operating instructions. In such cases, any liability for defects is excluded.

# 1.5 Copyright

© 2012 - SEW-EURODRIVE. All rights reserved.

Copyright law prohibits the unauthorized duplication, modification, distribution, and use of this document, in whole or in part.

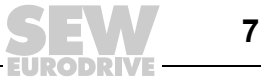

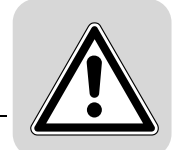

# 2 Safety Notes

### 2.1 Other applicable documentation

• Read through this document carefully before you commence installation and startup of the UHX71B controller.

The following publications and documents apply to the connected units:

- Operating instructions for the units (such as for MOVIDRIVE<sup>®</sup> B, MOVITRAC<sup>®</sup> B, MOVIAXIS<sup>®</sup>)
- Only electrical specialists are allowed to perform installation and startup observing the relevant accident prevention regulations and the operating instructions of the connected units (such units are, for example, MOVIDRIVE<sup>®</sup> MDX60B/61B, MOVITRAC<sup>®</sup> B, MOVIAXIS<sup>®</sup>).
- For units with functional safety, also observe the corresponding manual "Functional Safety" or "Safe Disconnection Conditions".
- You must adhere to the information in the documentation as a prerequisite to faultfree operation and fulfillment of warranty claims.

### 2.2 Bus systems

The UHX71B controller supports various bus systems. A bus system makes it possible to adapt frequency inverters to the particulars of the machinery within wide limits. As with all bus systems, there is a danger of invisible, external (as far as the inverter is concerned) modifications to the parameters which give rise to changes in the unit behavior. This may result in unexpected, though not uncontrolled, system behavior.

## 2.3 Safety functions

 $MOVIDRIVE^{\ensuremath{\mathbb{R}}}$  MDX60B/61B and  $MOVITRAC^{\ensuremath{\mathbb{R}}}$  B inverters may not perform any safety functions without higher-level safety systems. Use higher-level safety systems to ensure protection of equipment and personnel. For safety applications, ensure that the information in the following publications is observed: "Safe Disconnection for  $MOVIDRIVE^{\ensuremath{\mathbb{R}}}$  MDX60B/61B /  $MOVITRAC^{\ensuremath{\mathbb{R}}}$  B".

## 2.4 Hoist applications

MOVIDRIVE<sup>®</sup> MDX60B/61B, MOVITRAC<sup>®</sup> B and MOVIAXIS<sup>®</sup> must not be used as a safety device in hoist applications.

Use monitoring systems or mechanical protection devices as safety equipment to avoid possible damage to property or injury to people.

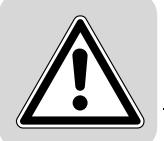

# 2.5 Disposal

# Observe the applicable national regulations.

Dispose of the following materials separately in accordance with the country-specific regulations in force, as:

- Electronics scrap
- Plastic
- Sheet metal
- Copper

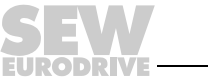

# 3 Introduction

3

### 3.1 General information

### 3.1.1 Content of this manual

This user manual describes and illustrates the

- installation of the UHX71B controller
- interface of the UHX71B controller
- · interfaces and LEDs of the OSC71B option
- engineering access to the UHX71B controller
- project planning and startup of the UHX71B controller

### 3.1.2 Additional documentation

To be able to configure and start up the UHX71B controller simply and effectively, you should also order the following publications in addition to this manual:

- "UHX71B Controller PROFIBUS DP-V1 and DeviceNet Fieldbus Interfaces" manual (in preparation)
- "UHX71B Controller PROFINET IO, EtherNet/IP, Modbus TCP/IP Fieldbus Interfaces" manual (in preparation)
- MOVIDRIVE<sup>®</sup> MDX60/61B system manual
- MOVITRAC<sup>®</sup> B system manual
- MOVIAXIS<sup>®</sup> system folder

When used as freely programmable motion and logic controller with CFast card OMH71B:

• "MOVI-PLC<sup>®</sup> Programming in the PLC Editor" system manual

The "MOVI-PLC<sup>®</sup> Programming in the PLC Editor" system manual contains instructions for IEC 61131-3 compliant programming.

- "MPLCMotion\_MDX and MPLCMotion\_MX Libraries for MOVI-PLC<sup>®</sup>" manual
- "MultiMotion Program Module" manual

The library relevant manuals describe the motion libraries for controlling MOVIDRIVE  $^{\rm (III)}$  MDX60B/61B, MOVIAXIS  $^{\rm (III)}$ , MOVITRAC  $^{\rm (III)}$  B, and MOVIMOT  $^{\rm (III)}$  inverters.

When used as configurable application controller with CFast card OMC71B:

• "Configuration software Application Configurator for CCU" manual

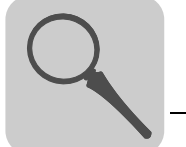

### 3.2 Overview of controllers

### 3.2.1 Freely programmable motion and logic controller (MOVI-PLC<sup>®</sup>)

The controller can be operated as freely programmable motion and logic controller MOVI-PLC<sup>®</sup> when using memory cards of the type OMH71B-T. MOVI-PLC<sup>®</sup> is a series of programmable motion and logic controllers. It allows drive solutions, logic processes and sequence controls to be automated simply and efficiently using IEC 61131-3 compliant programming languages.

- MOVI-PLC<sup>®</sup> is a universal solution because it is able to control the entire portfolio of SEW inverters and offers a simple upgrade to a more powerful MOVI-PLC<sup>®</sup> version thanks to the universal execution of the programs.
- MOVI-PLC<sup>®</sup> is scalable due to several different hardware platforms (standard, advanced, etc.) and modular software concepts (libraries for numerous applications).
- MOVI-PLC<sup>®</sup> is **powerful** due to extensive technologies (such as electronic cam, synchronous operation) and the control of demanding applications (such as material handling).

Performance class<br/>MOVI-PLC®DH.21B controllers enable coordinated single axis movements and integration of exter-<br/>nal inputs/outputs as well as Drive Operator Panels (DOP). The DH.21B.. option is<br/>therefore suitable for use as a module controller or stand-alone controller for machines<br/>of medium complexity.

- Performance classThe DH.41B controller is characterized by a greater variety of interfaces and a higher<br/>performance level, which allows complex calculations and interpolated movements, for<br/>example. The DH.41B option is therefore suitable for the automation of cells and<br/>machines. The integrated Ethernet interface enables direct connection of the DH.41B<br/>controller to the control level.
- *Performance class* The UHX71B controller in the performance class "MOVI-PLC<sup>®</sup> power" is the high-end motion and logic controller for demanding automation tasks. The realtime operating system ensures short response times and a high-performance connection of SEW system buses and standard fieldbuses. Demanding visualization solutions can be implemented with the Windows<sup>®</sup> operating system running at the same time. The UHX71B controller is suited as a module controller for complex motion control tasks, such as electronic cam and robotics, as well as for the complete automation of machines and systems.

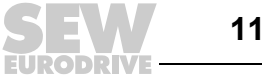

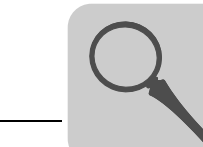

3

### 3.2.2 Configurable application controller (CCU)

The controller can be used as configurable application controller (CCU) by using memory cards of the type OMC71B-T. In this case you can only execute standardized application modules created by SEW-EURODRIVE. The application modules can be started up quickly and conveniently by graphical configuration. A defined process data interface provides this functionality to a higher-level controller. A process data monitor with control mode is available to support the startup procedure.

*Performance class* The performance class "CCU standard" is intended for application modules with singleaxis and multi-axis functionality and fast response times. The following application modules are available:

- Single-axis functionality:
  - Speed control
  - Cam positioning
  - Bus positioning with 6 process data words
  - Single-axis universal module

Performance classThe performance class "CCU advanced/power" is intended for application modules with<br/>single-axis and multi-axis functionality and fast response times. The following applica-<br/>tion modules are available:

- Single-axis functionality:
  - Speed control
  - Cam positioning
  - Bus positioning with 6 process data words
  - Single-axis universal module
- Multi-axis functionality:
  - Energy-efficient SRU

### 3.3 UHX71B controller

### 3.3.1 Features

The UHX71B controller is available in book size format with the following fieldbus interfaces for installation in the control cabinet.

| Unit variant                | Part number | Fieldbus interface                                        |
|-----------------------------|-------------|-----------------------------------------------------------|
| UHX71B                      | 1796 965 4  | Without fieldbus interface                                |
| UHX71B-OSP71B <sup>1)</sup> | 1796 966 2  | PROFIBUS                                                  |
| UHX71B-OSR71B <sup>1)</sup> | 1796 967 0  | Industrial Ethernet, PROFINET, EtnerNet/IP, Modbus TCP/IP |

<sup>1)</sup> In preparation

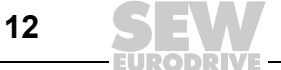

### 3.3.2 Overview of communication interfaces

The UHX71B controller is equipped with numerous communication interfaces.

- The Ethernet communication interface serves for engineering of the UXH71B controller, for connecting an operator terminal, and for communication with other Ethernet nodes.
- SEW drives or non-SEW components can be connected to the CAN interface of the OSC71B option (connection via SBus<sup>PLUS</sup>).
- SEW drives and SEW I/O modules with EtherCAT<sup>®</sup> interface can be connected to the SBus<sup>PLUS</sup> system bus interface.
- Various USB interfaces are available for the Windows operating system to connect a mouse, keyboard or touchpad. A monitor can be connected via the DVI interface.

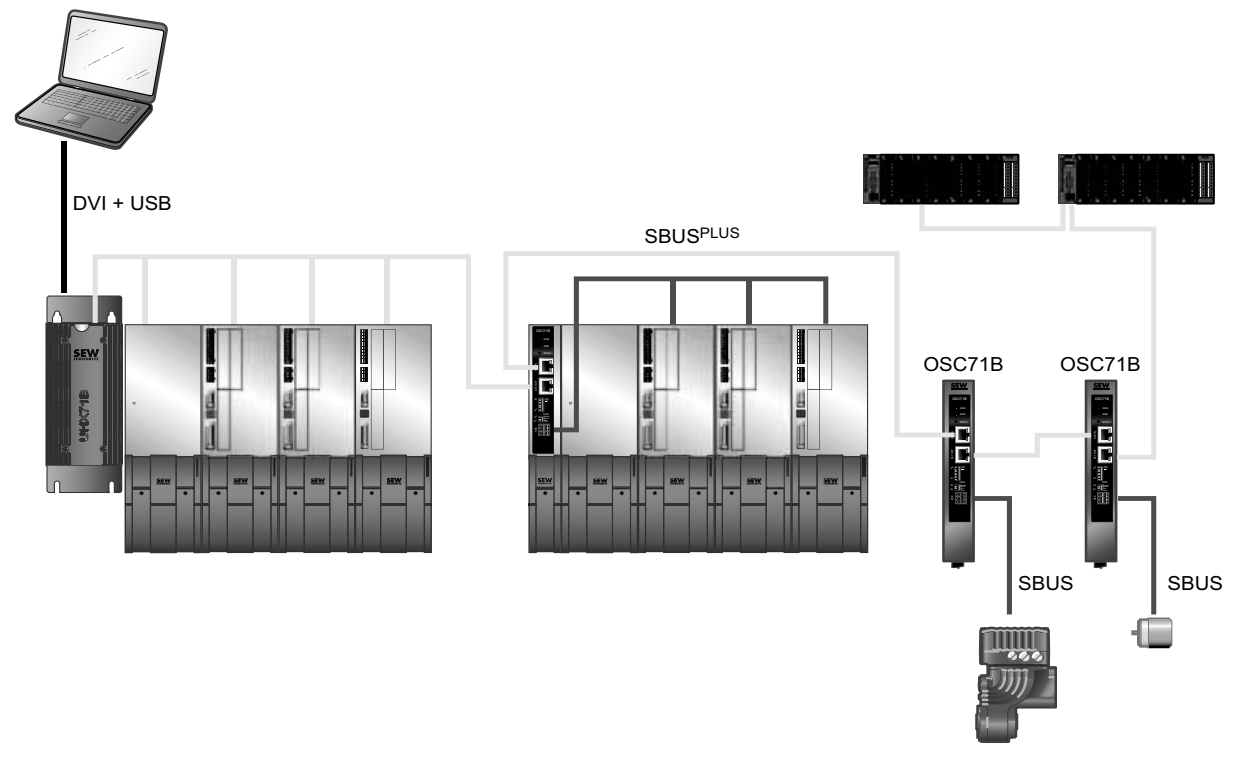

4706361483

### 3.3.3 Engineering

Engineering of the UHX71B controller includes the following activities:

- Configuration
- Parameterization
- Programming (only MOVI-PLC<sup>®</sup> performance class)

These activities are carried out using the MOVITOOLS<sup>®</sup> MotionStudio engineering software. The software has a number of useful features for startup and diagnostics of all SEW-EURODRIVE units. The connection between UHX71B controller and engineering PC is established via the Ethernet communication interface (LAN 3).

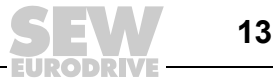

### 3.3.4 Ethernet communication interfaces LAN 1 and LAN 3

- LAN 1 The communication interface LAN 1 (Ethernet) is assigned to the Windows operating system of the UHX71B controller. The interface is only available if the second CFast card is plugged with Windows operating system. The following functions can be implemented via LAN 1:
  - · Engineering of the UHX71B controller via internal network bridge
  - · Connection of a visualization system
  - Connection to master level
- LAN 3 The communication interface LAN 3 (Ethernet) is assigned to the realtime operating system of the UHX71B controller. The following functions can be implemented via this interface:
  - Engineering of the UHX71B controller
  - PC visualization (e.g. OPC interface)
  - Connection to master level

### 3.3.5 SBus<sup>PLUS</sup> system bus interface (LAN 2)

Up to 64 of the following units can be connected to the UHX71B controller via SBus<sup>PLUS</sup> based on EtherCAT<sup>®</sup>:

- MOVITRAC<sup>®</sup> B frequency inverter with FSE24B option
- MOVIDRIVE<sup>®</sup> MDX60B/61B drive inverter with DFE24B option
- MOVIAXIS<sup>®</sup> servo inverter with XSE/XFE option
- I/O coupler OCE11B
- CAN interface OSC71B

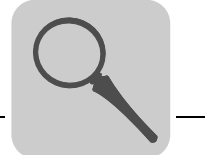

# 3.4 CAN interface option OSC71B

### 3.4.1 Characteristics

The OSC71B option is a CAN-based external SBus interface for the UHX71B controller. Each OSC71B option represents an SBus branch. Several OSC71B options can be operated on an UHX71B controller.

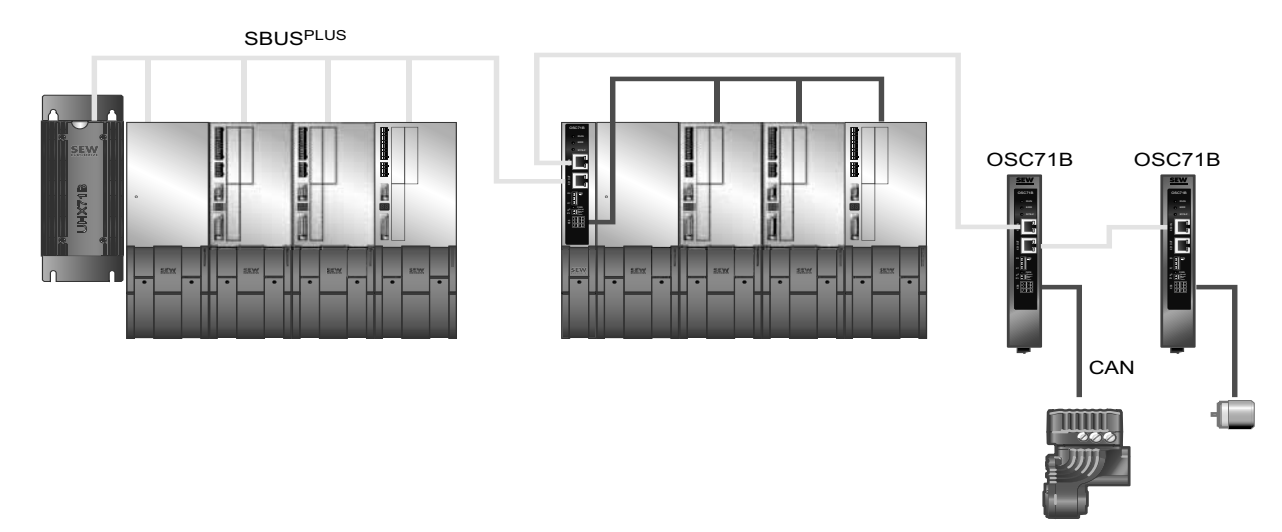

4706364939

### 3.4.2 SBus system bus interface (X38 connection)

Non-SEW units as well as the following SEW units can be connected to the CAN-based SBus using the X38 connection of the OSC71B option:

- MOVITRAC<sup>®</sup> B frequency inverters
- MOVIDRIVE<sup>®</sup> MDX60B/61B drive inverters
- MOVIAXIS<sup>®</sup> servo inverters
- MOVITRAC<sup>®</sup> LTX universal servo inverters
- MOVIGEAR<sup>®</sup> mechatronic drive system
- MOVIMOT<sup>®</sup> gearmotors with integrated frequency inverter (DeviceNet fieldbus interface required)

# 3.4.3 SBus<sup>PLUS</sup> interface (X30/X31 connections)

X30/X31 are used to integrate the OSC71B option in the  ${\rm SBus}^{\rm Plus}$  network of the controller.

### 3.4.4 Status LED

The CAN LED indicates the status of the SBus. The LEDs SYS-F, RUN and ERR indicate the status of the SBus  $^{\rm PLUS}.$ 

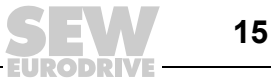

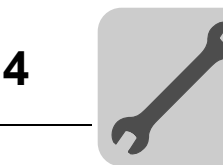

# 4 Installation

### 4.1 Installation notes for the UHX71B controller

### 4.1.1 Minimum clearance and mounting position

- The UHX71B controller in book size format can be installed in the control cabinet. Leave **at least 100 mm clearance above and below the unit** for optimum cooling. Make sure air circulation in the clearance is not impaired by cables or other installation equipment.
- Ensure unobstructed cooling air supply and make sure that the units are not subjected to heated air from nearby components.
- There is no need for clearance at the sides of the unit. You can arrange the controller and other units (e.g. MOVIAXIS<sup>®</sup> servo inverter) next to one another.
- Install the units only vertically. You must not install them horizontally, tilted or upside down.

### 4.1.2 Description of terminal functions

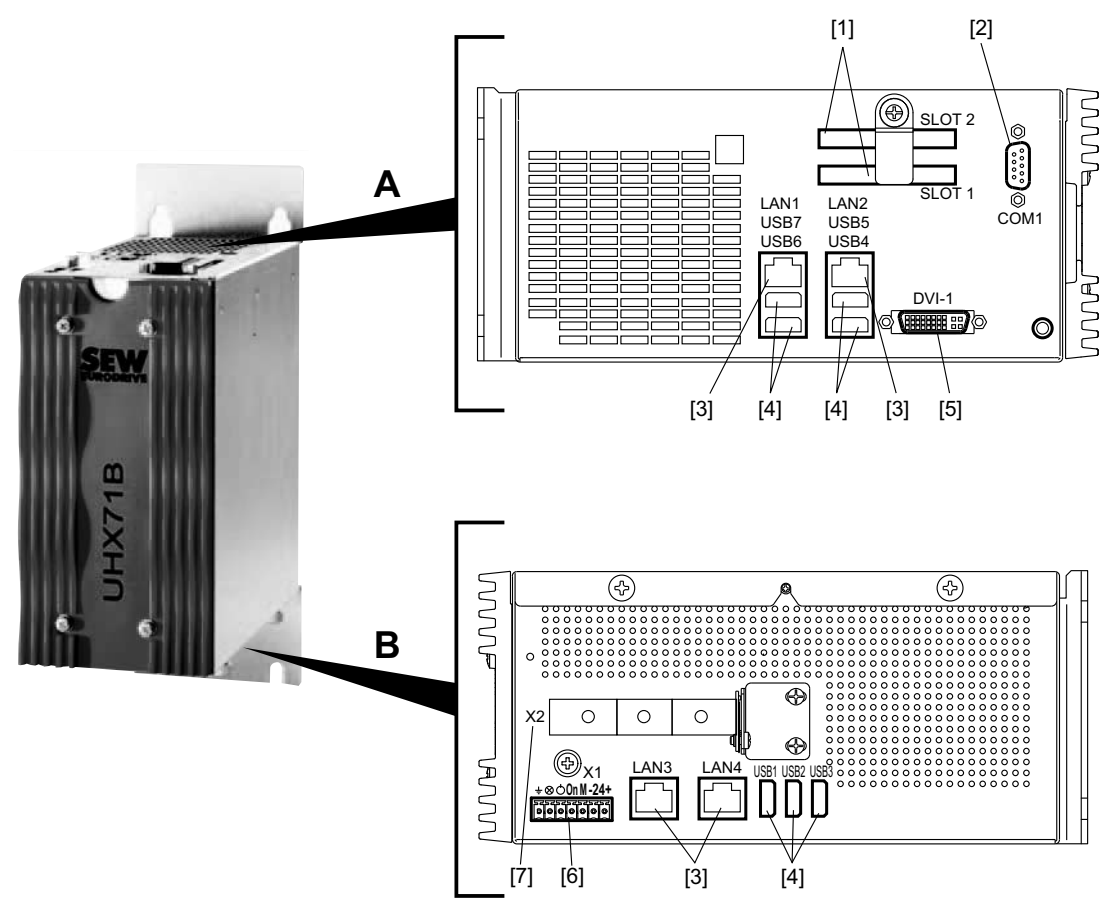

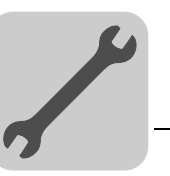

| Pos. | Designation                                                                    | Terminal     | Function                                                                                                    |
|------|--------------------------------------------------------------------------------|--------------|----------------------------------------------------------------------------------------------------|
| [1]  | CFast card slot                                                                | SLOT 1       | Card slot for CFast memory card<br>OMC71B/OMH71B (firmware, IEC program,<br>user data).                                                                                                    |
|      |                                                                                | SLOT 2       | Card slot for CFast memory card OMW71B (in preparation, realtime operating system control).                                                                                                    |
| [2]  | Connector COM 1:<br>(D-sub connector, 9-pole)                                  | COM 1        | Reserved                                                                                                    |
| [3]  | Connector LAN 1:<br>Ethernet interface connection<br>(RJ45 socket)             | LAN 1        | Engineering interface for Windows <sup>®</sup> operating system.                                                                                                    |
| [3]  | Connector LAN 2:<br>SBus <sup>PLUS</sup> interface connection<br>(RJ45 socket) | LAN 2        | SBus <sup>PLUS</sup> interface.                                                                                                    |
| [3]  | Connector LAN 3:<br>Ethernet interface connection<br>(RJ45 socket)             | LAN 3        | Engineering interface for the realtime operating system.<br>Default IP address: 192.168.10.4                                                                                                    |
| [3]  | Connector LAN 4:<br>Ethernet interface connection<br>(RJ45 socket)             | LAN 4        | In preparation.                                                                                                    |
| [4]  | Connector USB 1, 2, 3, 4, 5, 6, 7:<br>7 × USB port (USB 2.0)                   | USB 1 – 7    | Standard USB assignment (USB 2.0)                                                                                                    |
| [5]  | Connector DVI-I:<br>DVI-I interface                                            | DVI-I        | Monitor connection                                                                                                    |
| [6]  | Connector X1:                                                                  | X1:⊥         | Digital ground and housing potential.                                                                                                    |
|      | Plug-in terminals                                                              | X1: ⊗        | Electrically isolated output with internal resistor<br>to limit the current to about 10 mA. An LED can<br>be connected here as a power status display.                                                                                                    |
|      |                                                                                | <b>X1:</b> O | Electrically isolated input. Connection of a button to switch on the controller.                                                                                                    |
|      |                                                                                | X1:On        | <ul> <li>Electrically isolated input. Connection of a button to switch the controller on and off.</li> <li>Pushing the button briefly switches the deactivated controller on.</li> <li>Pushing the button briefly during operation shuts down the controller.</li> <li>Pushing the button for at least 5 s switches off the controller.</li> </ul> |
|      |                                                                                | X1:M         | Common ground for all electrically isolated inputs/outputs.                                                                                                    |
|      |                                                                                | X1:-         | Connection of DC 24 V supply (-)                                                                                                    |
|      |                                                                                | X1:+         | Connection of DC 24 V supply (+)                                                                                                    |
| [7]  | Connector X2:<br>PCIe slot                                                     | X2           | Option slot for fieldbus interface OSP71B or OSR71B (in preparation)                                                                                                    |

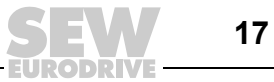

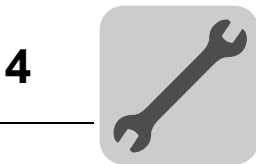

### 4.1.3 Voltage supply

During operation with MOVIAXIS<sup>®</sup>, the UHX71B controller is supplied with voltage (at X1:- and X1:+) via the switched-mode power supply of MOVIAXIS<sup>®</sup>. Instead, you can use an external DC 24 V power supply unit (power consumption  $P_{max} = 100$  W).

Wiring diagram of voltage supply for UHX71B controller when operated with MOVIAXIS®

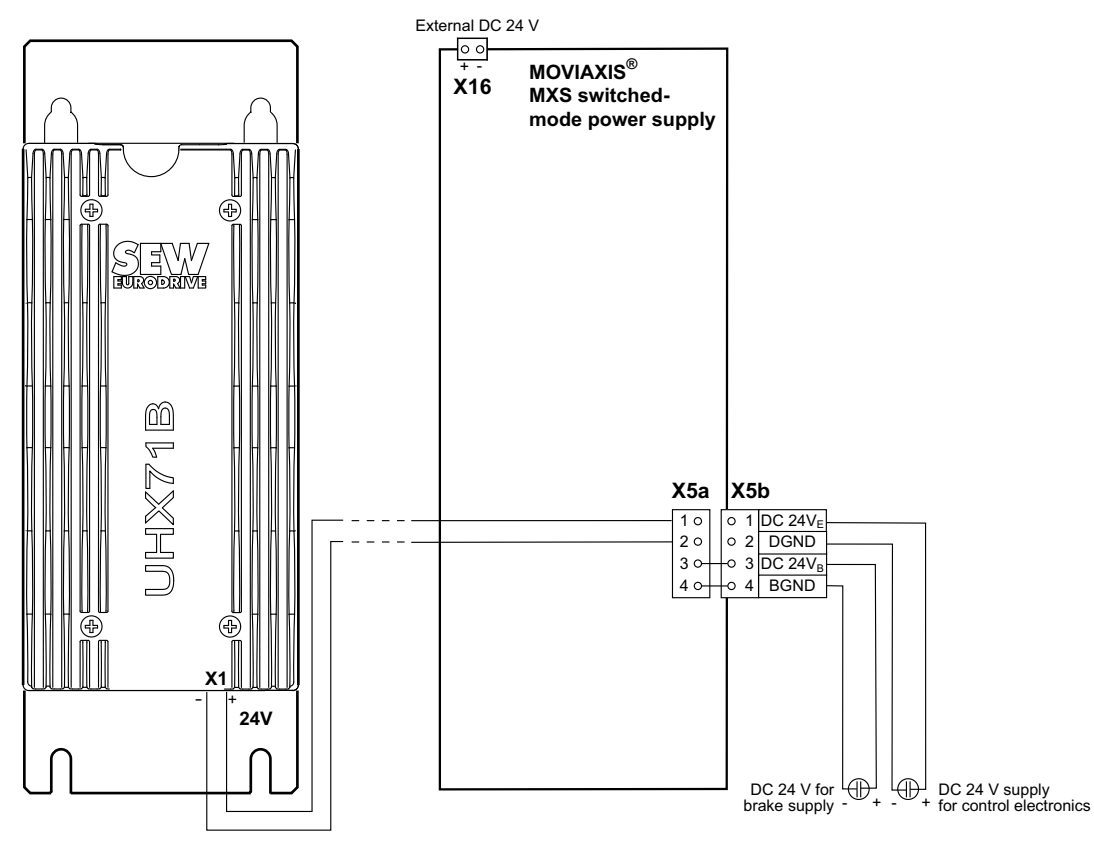

4700883083

Manual – UHX71B Controller (Performance Class Power)

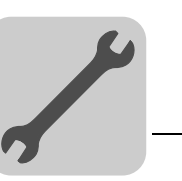

### 4.1.4 Connecting the UHX71B controller to an Ethernet network

To connect the UHX71B controller to the Ethernet network, connect one of the Ethernet interfaces LAN 1 or LAN 3 (RJ45 plug connector) to the other network nodes using a shielded, category 5, class D twisted-pair cable in accordance with IEC 11801 edition 2.0.

*Pin assignment* Use prefabricated, shielded RJ45 plug connectors compliant with IEC 11801 edition 2.0, category 5.

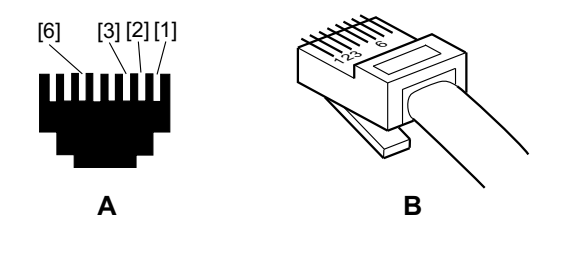

2104906251

- A = View from front
- B = View from back
- [1] Pin 1 TX+ Transmit Plus
- [2] Pin 2 TX- Transmit Minus
- [3] Pin 3 RX+ Receive Plus
- [4] Pin 6 RX- Receive Minus

### 4.1.5 SBus<sup>PLUS</sup> interface connection (LAN 2)

SBus<sup>PLUS</sup> (LAN 2 connection) serves as the system bus master of the fast SBus<sup>PLUS</sup>.

SBus<sup>PLUS</sup> busSBus<sup>PLUS</sup> is designed for a linear bus structure with RJ45 connectors. The SBus<sup>PLUS</sup><br/>slave units are connected to LAN 2 using a shielded twisted-pair cable.

### INFORMATION

According to IEC 802.3, the maximum cable length for 10/100 MBd Ethernet (10BaseT/100BaseT), e.g. between two SBus<sup>PLUS</sup> stations, is 100 m.

| Bus termination                | Bus termination (e.g. with bus terminating resistors) is not necessary. If no follow-up unit is connected to a unit, this is automatically detected.                                                                    |
|--------------------------------|----------------------------------------------------------------------------------------------------|
| Setting the station<br>address | On SBus <sup>PLUS</sup> units from SEW-EURODRIVE, the address can not be set on the unit. The units are detected by their position in the bus structure and are assigned an address by the SBus <sup>PLUS</sup> master. |

EURODRIV

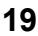

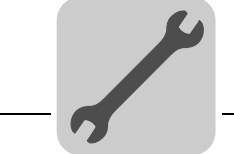

4

### 4.1.6 Connecting Ethernet communication interfaces

You can connect an engineering PC or other network stations (such as visualization systems) to the Ethernet interfaces LAN 1 and LAN 3. Ethernet interface LAN 1 is only available in connection with a CFast memory card with Windows<sup>®</sup> operating system.

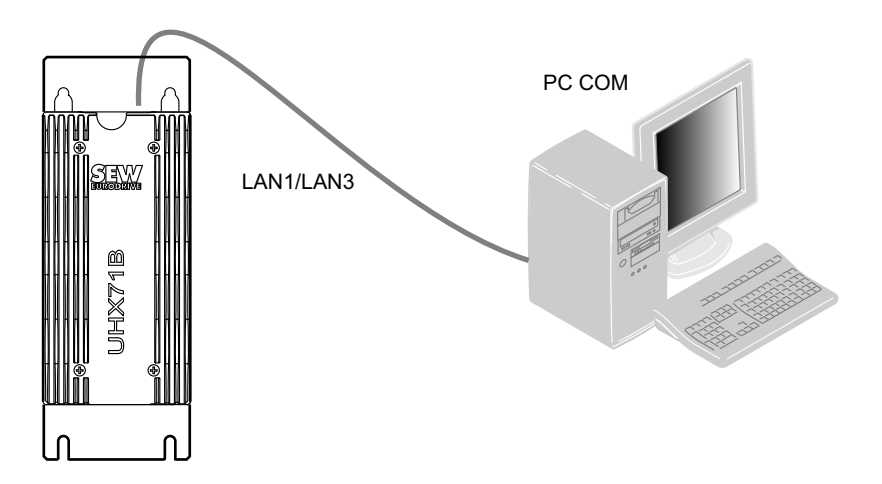

4706546187

### 4.1.7 Connecting USB interfaces

The USB interfaces USB1, USB2, USB3, USB6 and USB7 are assigned to the Windows operating system (CFast memory card). You can connect a keyboard, mouse or touch-pad to these USB interfaces. USB interfaces USB4 and USB5 are assigned to the controller.

### 4.1.8 Connecting a DVI interface

The DVI interface assigned to the Windows operating system (via CFast memory card) serves for connecting a monitor to the UHX71B controller.

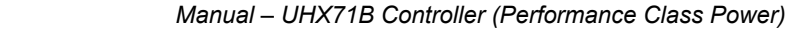

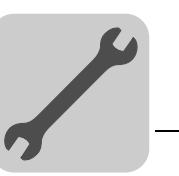

Δ

### 4.1.9 CFast memory card types OMH71B-T. and OMC71B-T. (card slot 1)

The CFast memory card (**C**ompact**F**lash **A**TA **S**erial **T**ransfer) is necessary to operate the UHX71B controller and includes the firmware, the IEC program, and user data (such as recipes). You can use the memory card for data backup and automatic parameterization in the event of an axis replacement. The CFast memory card OMH71B-T. or OMC71B-T. is plugged in card slot 1 of the controller.

The CFast memory card is available in 26 variants (T0 - T25). The different variants let you execute different technology functions. The technology level can be changed by changing the CFast memory card.

*Type OMH71B-T.* With the CFast memory card OMH71B-T., the UHX71B controller is used as freely programmable controller.

| CFast memory card OMH71B-T.      |             |                                                                                                    |  |  |
|----------------------------------|-------------|----------------------------------------------------------------------------------------------------|--|--|
| Technology<br>levels T0 –<br>T25 | Part number | Description                                                                                                    |  |  |
| то                               | 1824 913 2  | <ul><li>Speed control management</li><li>Positioning, e.g. with the MPLCMotion_MDX library</li></ul>                                      |  |  |
| T1                               | 1824 914 0  | <ul> <li>Additional technology functions for T0:</li> <li>Electronic cam</li> <li>Electronic gear unit</li> <li>Cam controller</li> </ul> |  |  |
| T2                               | 1824 915 9  | MultiMotion program module.                                                                                                    |  |  |
| Т3                               | 1824 916 7  |                                                                                                    |  |  |
| T4                               | 1824 917 5  |                                                                                                    |  |  |
| T5                               | 1824 918 3  |                                                                                                    |  |  |
| Т6                               | 1824 919 1  |                                                                                                    |  |  |
| T7                               | 1824 920 5  |                                                                                                    |  |  |
| Т8                               | 1824 921 3  |                                                                                                    |  |  |
| Т9                               | 1824 922 1  |                                                                                                    |  |  |
| T10                              | 1824 924 8  |                                                                                                    |  |  |
| T11                              | 1824 925 6  |                                                                                                    |  |  |
| T12                              | 1824 926 4  |                                                                                                    |  |  |
| T13                              | 1824 927 2  | A certain number of technology points is consumed depending on the                                                                        |  |  |
| T14                              | 1824 928 0  | functionality used.<br>Refer to the relevant documentation for information on how many                                                    |  |  |
| T15                              | 1824 929 9  | technology points are required.                                                                                                    |  |  |
| T16                              | 1824 930 2  |                                                                                                    |  |  |
| T17                              | 1824 931 0  |                                                                                                    |  |  |
| T18                              | 1824 932 9  |                                                                                                    |  |  |
| T19                              | 1824 933 7  |                                                                                                    |  |  |
| T20                              | 1824 934 5  |                                                                                                    |  |  |
| T21                              | 1824 935 3  |                                                                                                    |  |  |
| T22                              | 1824 936 1  |                                                                                                    |  |  |
| T23                              | 1824 938 8  |                                                                                                    |  |  |
| T24                              | 1824 939 6  |                                                                                                    |  |  |
| T25                              | 1824 941 8  |                                                                                                    |  |  |

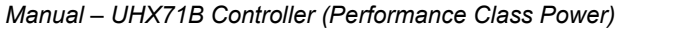

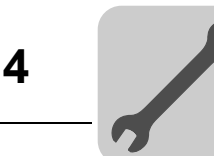

*Type OMC71B-T.* The CFast memory card OMC71B-T.. lets you use theUHX71B controller as configurable application controller (CCU). A certain technology level is required for this purpose depending on the application module used. Refer to the documentation of the application module for information on the required technology level.

| CFast memory card OMC71B-T.      |             |                                                                                                    |  |  |
|----------------------------------|-------------|----------------------------------------------------------------------------------------------------|--|--|
| Technology<br>levels T0 –<br>T25 | Part number | Description                                                                                                    |  |  |
| то                               | 1824 942 6  | <ul> <li>Single-axis applications:</li> <li>Velocity specification</li> <li>Bus positioning</li> <li>Universal module, etc.</li> </ul> |  |  |
| T1                               | 1824 943 4  | <ul><li>Technology functions:</li><li>Cam positioning</li><li>Synchronous operation, etc.</li></ul>                                    |  |  |
| T2                               | 1824 944 2  | Multi-axis application modules:<br>• Energy-efficient SRU<br>• Sync crane, etc.                                                        |  |  |
| Т3                               | 1824 945 0  |                                                                                                    |  |  |
| T4                               | 1824 946 9  |                                                                                                    |  |  |
| Т5                               | 1824 947 7  |                                                                                                    |  |  |
| Т6                               | 1824 948 5  |                                                                                                    |  |  |
| Т7                               | 1824 949 3  |                                                                                                    |  |  |
| Т8                               | 1824 950 7  |                                                                                                    |  |  |
| Т9                               | 1824 951 5  |                                                                                                    |  |  |
| T10                              | 1824 952 3  |                                                                                                    |  |  |
| T11                              | 1824 953 1  |                                                                                                    |  |  |
| T12                              | 1824 955 8  |                                                                                                    |  |  |
| T13                              | 1824 956 6  | A certain number of technology points is consumed depending on the                                                                     |  |  |
| T14                              | 1824 957 4  | Refer to the relevant documentation for information on how many                                                                        |  |  |
| T15                              | 1824 958 2  | technology points are required.                                                                                                    |  |  |
| T16                              | 1824 959 0  |                                                                                                    |  |  |
| T17                              | 1824 960 4  |                                                                                                    |  |  |
| T18                              | 1824 961 2  |                                                                                                    |  |  |
| T19                              | 1824 962 0  |                                                                                                    |  |  |
| T20                              | 1824 963 9  |                                                                                                    |  |  |
| T21                              | 1824 964 7  |                                                                                                    |  |  |
| T22                              | 1824 965 5  |                                                                                                    |  |  |
| T23                              | 1824 966 3  |                                                                                                    |  |  |
| T24                              | 1824 967 1  |                                                                                                    |  |  |
| T25                              | 1824 969 8  |                                                                                                    |  |  |

### 4.1.10 CFast memory card type OMW71B (in preparation, card slot 2)

The CFast memory card OMW71B (in preparation) includes the Windows<sup>®</sup> 7 Embedded operating system and can be plugged into card slot 2 of the controller in addition to the CFast memory card OMH71B-T. or OMC71B-T.

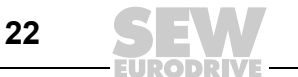

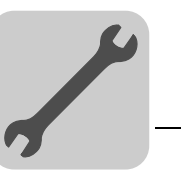

4

# 4.2 Installation notes for OSC71B option

### 4.2.1 Installation

The OSC71B option can be installed in the control cabinet. It is available in the MOVIAXIS<sup>®</sup> master module or as stand-alone module in the UOH12B universal housing.

### 4.2.2 Description of terminal functions

| OSC71B                                                                                                    | Designation                                      | Function/terminal                                                                                                    |
|----------------------------------------------------------------------------------------------------|--------------------------------------------------|----------------------------------------------------------------------------------------------------|
| OSC71B                                                                                                    | LED SYS-F (red)                                  | Indicates the operating state of the OSC71B option.                                                                                                    |
|                                                                                                    | LED RUN (green)                                  | Shows the operating state of bus electronics and communication.                                                                                                    |
|                                                                                                    | LED ERR (red)                                    | Indicates SBus <sup>PLUS</sup> errors.                                                                                                    |
| O SYS-F                                                                                                    | LED CAN (green/red)                              | Indicates the status of the CAN system bus.                                                                                                    |
|                                                                                                    | X30 IN: RJ45 plug connector                      | Incoming SBus <sup>PLUS</sup> connection.                                                                                                    |
| X31 OUT                                                                                                    | X31 OUT: RJ45 plug connector                     | Outgoing SBus <sup>PLUS</sup> connection.                                                                                                    |
|                                                                                                    | DIP switch S1 (2 <sup>0</sup> – 2 <sup>7</sup> ) | For setting the device identification (in preparation).                                                                                                    |
| S1<br>2'<br>CAN<br>S2<br>Baadi<br>S2<br>Tem<br>Rem<br>8<br>8<br>S<br>S<br>S<br>S<br>S<br>S<br>S<br>S<br>S<br>S<br>S<br>S<br>S | DIP switch S2 (2 <sup>0</sup> – 2 <sup>3</sup> ) | <ul> <li>2<sup>0</sup>: Setting the baud rate</li> <li>2<sup>1</sup>: Setting the baud rate</li> <li>2<sup>2</sup>: Reserved</li> <li>2<sup>3</sup>: Enabling or disabling the terminating resistor of the CAN system bus connection</li> </ul> |
| 4706787339                                                                                                    | X38: Plug-in terminal                            | For connecting the CAN system bus conection<br>X38:1 = CAN GND<br>X38:2 = CAN_H<br>X38:2 = CAN_L                                                                                                    |

### 4.2.3 Setting the system bus baud rate

You set the system bus baud rate using DIP switches S2:2<sup>0</sup> and S2:2<sup>1</sup>.

| DIP sw         | itch S2        | Baud rate |
|----------------|----------------|-----------|
| 2 <sup>0</sup> | 2 <sup>1</sup> |           |
| OFF            | OFF            | 125 kBaud |
| ON             | OFF            | 250 kBaud |
| OFF            | ON             | 500 kBd   |
| ON             | ON             | 1 MBd     |

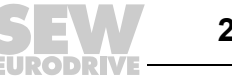

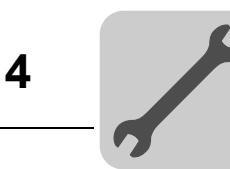

### 4.2.4 Voltage supply

OSC71B in the MOVIAXIS<sup>®</sup> master module When operated in the MOVIAXIS<sup>®</sup> master module, the OSC71B option can be supplied with voltage by the MOVIAXIS<sup>®</sup> MXS switched-mode power supply. Instead, you can use an external DC 24 V power supply unit.

Wiring diagram of OSC71B in the MOVIAXIS<sup>®</sup> master module

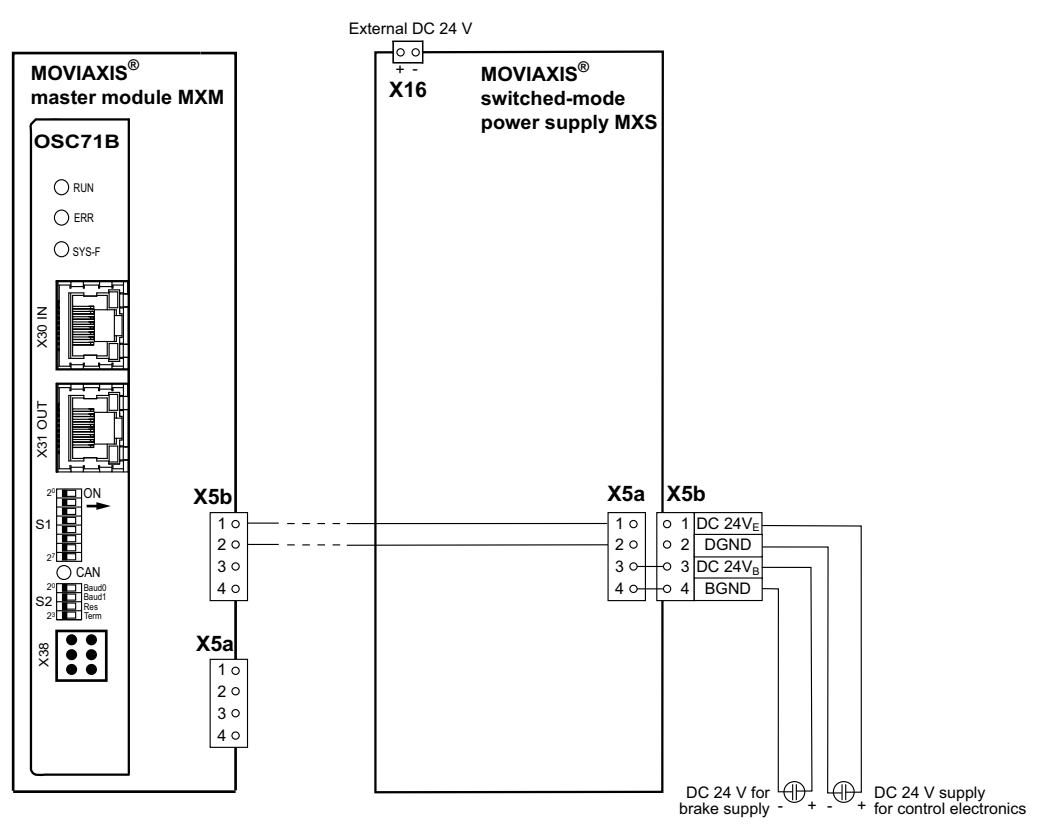

4706550411

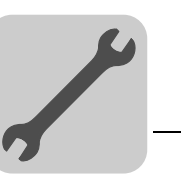

Δ

OSC71B in The OSC71B option is supplied with voltage in the UOH21B universal housing via UOH12B universal X26:6/7. housing

Wiring diagram of OSC71B in UOH12B universal housing

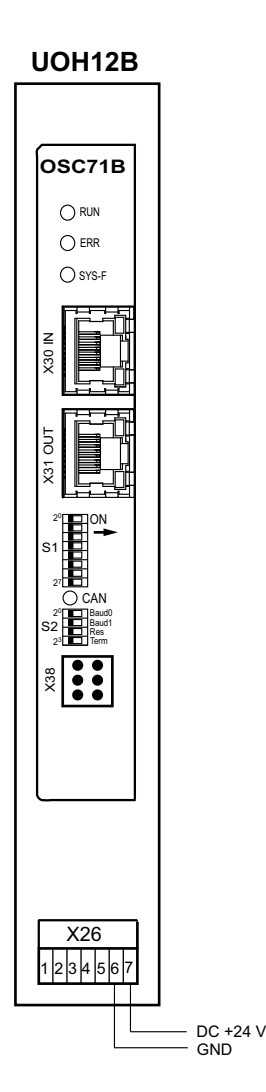

4729375499

# 4.2.5 Connecting the OSC71B option to an SBus<sup>PLUS</sup> network

The OSC71B is designed for a linear bus structure for connection to an SBus<sup>PLUS</sup> network based on EtherCAT<sup>®</sup>. The LAN 2 connection of the UHX71B controller is connected with the X30 connection of the OSC71B option.

### INFORMATION

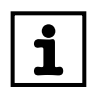

No SBus<sup>PLUS</sup> address needs to be set because the SBus<sup>PLUS</sup> master automatically assigns the address.

Setting device identification (in preparation) A unique device identification can be set for each option. Unique identification of the SBUS<sup>PLUS®</sup> node in the network is possible in this way even if the bus wiring is changed.

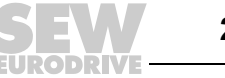

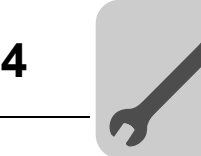

### 4.2.6 Connecting SBus nodes to the OSC71B option

SEW units with SBus interface (CAN) or non-SEW units with CAN interface can be connected to X38 of the OSC71B option.

### INFORMATION

- The baud rate of the OSC71B option is set using DIP switch S2.
- The maximum number of nodes on the SBus depends on the set baud rate and the transmission rates to the individual nodes. Please observe the notes in the project planning guidelines.
- The SBus address is always set to "0" and cannot be changed.

The CAN system bus supports transmission systems compliant with ISO 11898. The "Serial Communication" manual contains detailed information about the CAN system bus. This manual can be ordered from SEW-EURODRIVE.

### Wiring diagram for CAN system bus

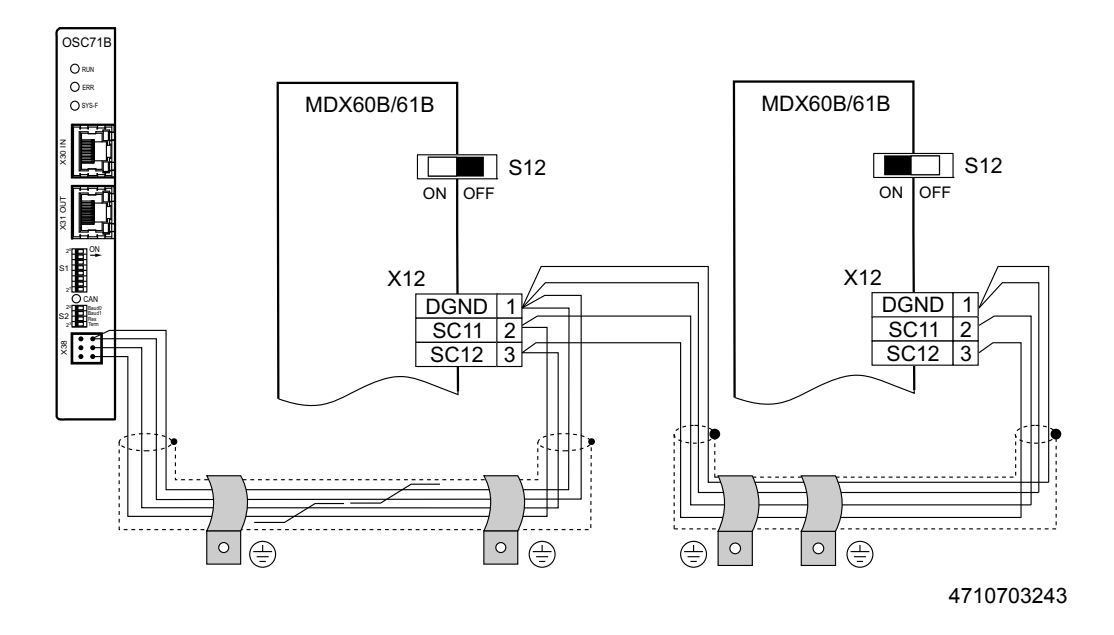

- Cable specification
   Use a 2 × 2-core twisted and shielded copper cable (data transmission cable with braided copper shield). IEC 60999 allows clamping without conductor end sleeves. The cable must meet the following specifications:
  - Cable cross section 0.2 mm<sup>2</sup> 1.0 mm<sup>2</sup> (AWG24 AWG18)
  - Cable resistance 120 Ω at 1 MHz
  - Capacitance per unit length ≤ 40 pF/m at 1 kHz

Suitable cables include CAN bus or DeviceNet cables.

Cable length

- The permitted total cable length depends on the baud rate setting of the system bus:
  - 125 kBaud  $\rightarrow$  500 m
  - 250 kBaud  $\rightarrow$  250 m
  - 500 kBaud  $\rightarrow$  100 m
  - 1000 kBaud  $\rightarrow$  40 m

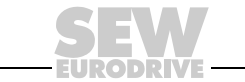

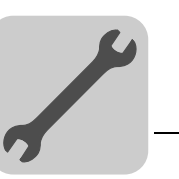

Terminating resistor

Switch on the system bus terminating resistor at the start and end of the CAN system bus connection (MOVIDRIVE<sup>®</sup> B, DIP switch S12 = ON; MOVITRAC<sup>®</sup> B, DIP switch S1 = ON). For all other devices, switch off the terminating resistor (MOVIDRIVE<sup>®</sup> B, DIP switch S12 = OFF; MOVITRAC<sup>®</sup>B, DIP switch S1 = OFF). For example, if the OSC71B option is located at the end of the CAN system bus, then you have to set DIP switch S2:2<sup>3</sup> to ON (= terminating resistor 120 Ω).

### NOTICE

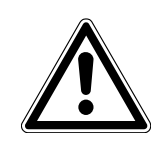

- There **should** not be any potential displacement between the units connected with the system bus.
- Take appropriate measures to avoid potential displacement, such as connecting the unit ground connectors using a separate cable.

### 4.2.7 Status LEDs of OSC71B

There are 4 LEDs on the OSC71B communication option that display the current status of the OSC71B option and its interfaces.

LED RUN (green) The RUN LED (green) indicates the status of the OSC71B communication option.

| Status                   | Condition        | Description                                                           |
|--------------------------|------------------|-----------------------------------------------------------------------|
| Off                      | INIT             | The OSC71B communication option is in INIT condition.                 |
| Flashing green           | PRE-OPERATIONAL  | The OSC71B communication option is in PRE-<br>OPERATIONAL condition.  |
| Flashing once<br>(green) | SAFE-OPERATIONAL | The OSC71B communication option is in SAFE-<br>OPERATIONAL condition. |
| Green                    | OPERATIONAL      | The OSC71B communication option is in OPERATIONAL condition.          |

*LED ERR (red)* The LED **ERR** (red) indicates an SBUS<sup>PLUS®</sup> error.

| Status     | Error                 | Description                                                                                                    |
|------------|-----------------------|----------------------------------------------------------------------------------------------------|
| Off        | No error              | The SBus <sup>PLUS</sup> communication of the OSC71B option is in operating condition.                                                                  |
| Flickering | Boot error            | A boot error was detected. The state INIT was achieved, but<br>the "Change" parameter in the AL status register has been<br>set to "0x01:change/error". |
| Flashing   | Invalid configuration | General configuration error.                                                                                                    |
| On         | PDI watchdog timeout  | A PDI watchdog timeout occurred.                                                                                                    |

LED SYS-F (red)

The **SYS-F** LED (red) indicates the operating state of the OSC71B option.

| Status | Condition         | Description                                                                        |
|--------|-------------------|------------------------------------------------------------------------------------|
| Off    | ОК                | No errors during communication via CAN system bus.                                 |
| On     | SBus system error | Faulty communication via CAN system bus. The CAN status is "warning" or "BUS OFF". |

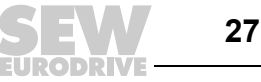

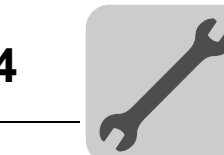

LED CAN (green/red) The  $\ensuremath{\text{CAN}}$  LED indicates the status of the system bus and is only active when the OSC71B option is in OPERATIONAL condition.

| Status                     | Diagnostics                                             | Error remedy                                                                                                    |
|----------------------------|---------------------------------------------------------|----------------------------------------------------------------------------------------------------|
| Orange                     | The system bus is being initialized.                    |                                                                                                    |
| Green                      | The system bus is initialized.                          |                                                                                                    |
| Flashing green<br>(0.5 Hz) | The system bus is<br>currently in SCOM<br>suspend mode. | -                                                                                                    |
| Flashing green<br>(1 Hz)   | The system bus is in SCOM-On mode.                      |                                                                                                    |
| Red                        | The system bus is off (BUS-OFF).                        | <ol> <li>Check and correct the cabling of the system bus.</li> <li>Check and correct the baud rate set for the system bus.</li> <li>Check and correct the terminating resistors of the system bus.</li> </ol> |
| Flashing red<br>(1 Hz)     | Warning at the sys-<br>tem bus                          | <ol> <li>Check and correct the cabling of the system bus.</li> <li>Check and correct the baud rate set for the system bus.</li> </ol>                                                                         |

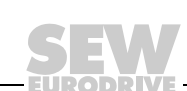

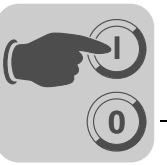

# 5 Project Planning and Startup with MOVITOOLS<sup>®</sup> MotionStudio

# 5.1 About MOVITOOLS<sup>®</sup> MotionStudio

5.1.1 Tasks

The software package enables you to perform the following tasks:

- Establishing communication with units
- Executing functions with the units

# 5.1.2 Establishing communication with units

The SEW Communication Server is integrated in the MOVITOOLS<sup>®</sup> MotionStudio software package for establishing communication with the units.

The SEW Communication Server allows you to create **communication channels**. Once the channels are established, the units communicate via these communication channels using their communication options. You can operate up to four communication channels at the same time.

MOVITOOLS® MotionStudio supports the following types of communication channels:

- Serial (RS485) via interface adapters
- System bus (SBus) via interface adapters
- Ethernet
- EtherCAT<sup>®</sup>
- Fieldbus (PROFIBUS DP/DP-V1)
- Tool Calling Interface

The available channels can vary depending on the unit and its communication options.

### 5.1.3 Executing functions with the units

The software package offer uniformity in executing the following functions:

- Parameterization (for example in the parameter tree of the unit)
- Startup
- Visualization and diagnostics
- Programming

The following basic components are integrated into the MOVITOOLS<sup>®</sup> MotionStudio software package, allowing you to use the units to execute functions:

- MotionStudio
- MOVITOOLS<sup>®</sup>

All functions communicate using **tools**.  ${\sf MOVITOOLS}^{\textcircled{R}}$  MotionStudio provides the right tools for every unit type.

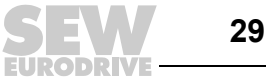

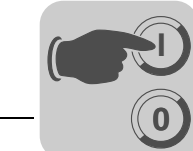

### 5.2 First steps

### 5.2.1 Starting the software and creating a project

Proceed as follows to start MOVITOOLS<sup>®</sup> MotionStudio and create a project:

- 1. Start the  ${\rm MOVITOOLS}^{\textcircled{R}}$  MotionStudio from the Windows start menu via:
  - [Start]/[Programs]/[SEW]/[MOVITOOLS-MotionStudio]/[MOVITOOLS-MotionStudio]
- 2. Create a project with name and storage location.

### 5.2.2 Establishing communication and scanning the network

Proceed as follows to establish a communication with  ${\rm MOVITOOLS}^{\textcircled{R}}$  MotionStudio and scan your network:

1. Set up a communication channel to communicate with your units.

For detailed information on how to configure a communication channel, see the section regarding the relevant communication type.

2. Scan your network (unit scan). Press the [Start network scan] button [1] in the toolbar.

| 0 🖻 • 🖬 | G | <b>B</b>   <del>[</del> | 01-()- | + | + | Ť | ÷ | × | 📑 Scan | $\left  + \right $ | -(1) |
|---------|---|-------------------------|--------|---|---|---|---|---|--------|--------------------|------|
|         |   |                         |        |   |   |   |   |   | [1]    |                    |      |

9007200387461515

- 3. Select the unit you want to configure.
- 4. Right-click to open the context menu.

As a result you will see a number of unit-specific tools to execute various functions with the units.

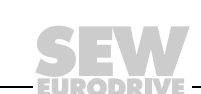

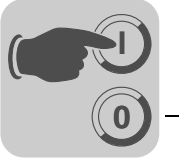

#### 5.3 **Connection mode**

#### 5.3.1 Overview

MOVITOOLS® MotionStudio differentiates between "online" and "offline" connection mode. You determine the connection mode yourself. Depending on the selected connection mode, you can choose offline or online tools specific to your unit.

The following figure illustrates the two types of tools:

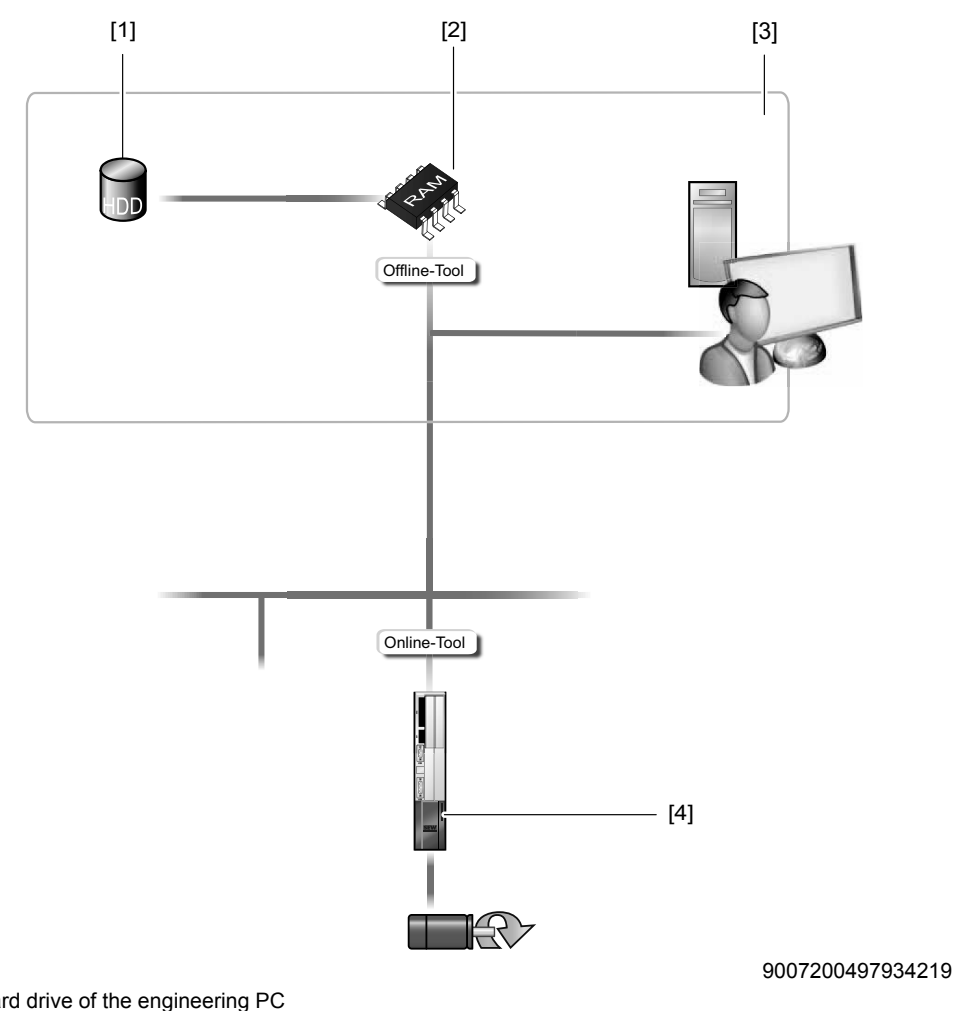

- [1] Hard drive of the engineering PC
- [2] RAM of the engineering PC
- [3] Engineering PC
- [4] Unit

| Tools            | Description                                                                                                    |
|------------------|----------------------------------------------------------------------------------------------------|
| Offline<br>tools | <ul> <li>Changes made using offline tools affect "ONLY" the RAM [2] at first.</li> <li>Save your project so that the changes can be stored on the hard disk [1] of your engineering PC [3].</li> <li>Execute the "Download (PC-&gt;unit)" function if you want to transfer the changes to your unit [4] as well.</li> </ul> |
| Online<br>tools  | <ul> <li>Changes made using online tools affect "ONLY" the unit [4] at first.</li> <li>Perform the "Upload (unit-&gt;PC)" function if you want to transfer the changes to your RAM.</li> <li>Save your project so that the changes can be stored on the hard disk [1] of your engineering PC [3].</li> </ul>                |

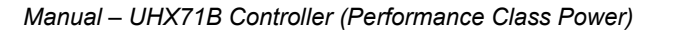

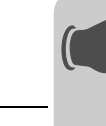

i

# **INFORMATION**

- The "online" communication mode is **NOT** a response message which informs you
  that you are currently connected to the unit or that your unit is ready for communication. Should you require this feedback, observe chapter "Setting the cyclical accessibility test" in the online help (or the manual) of MOVITOOLS<sup>®</sup> MotionStudio.
- Project management commands (such as "download" and "upload"), the online unit status, and the "unit scan" work independently of the set connection mode.
- MOVITOOLS<sup>®</sup> MotionStudio starts up in the connection mode that was set before the program was closed.

### 5.3.2 Selecting the connection mode (online or offline)

Proceed as follows to set the connection mode:

- 1. Select the connection mode:
  - "Switch to online mode" [1] for functions (online tools) that should directly influence the unit.
  - "Switch to offline mode" [2] for functions (offline tools) that should influence your project.

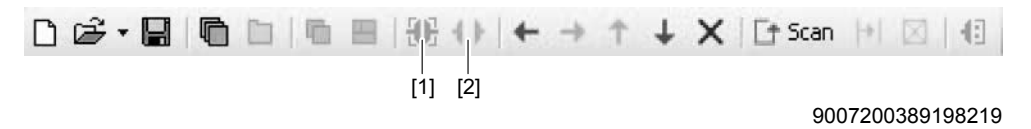

- [1] "Switch to online mode" icon
- [2] "Switch to offline mode" icon
- 2. Select the unit node.
- 3. Right-click to open the context menu and display the tools for configuring the unit.

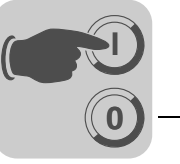

# 5.4 Communication via Ethernet

### 5.4.1 Direct communication

Overview The figure shows the network with direct communication using Ethernet:

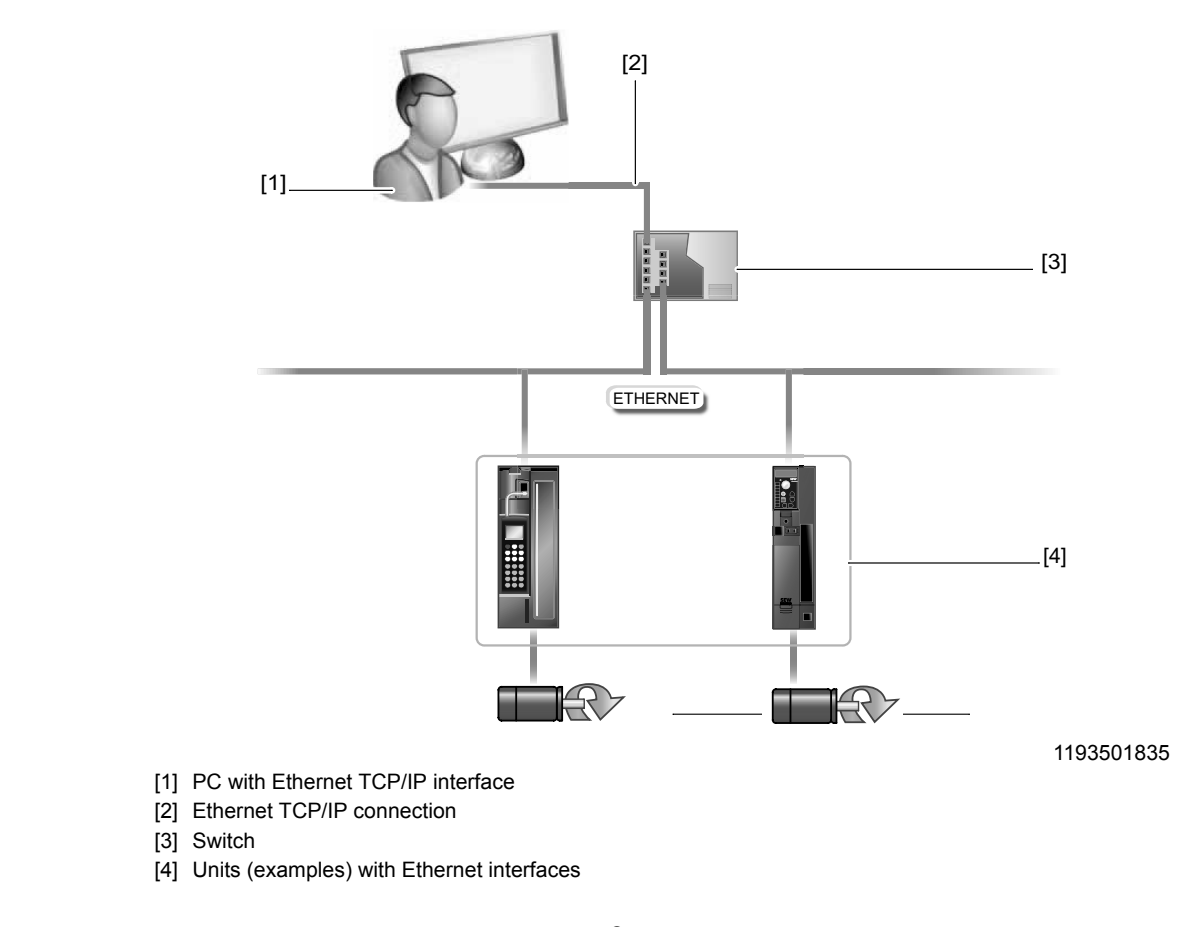

*Function* Parameter requests from MOVITOOLS<sup>®</sup> MotionStudio are transferred to a switch [3] via Ethernet [2] from a PC [1] using the Ethernet TCP/IP interface.

The switch [3] then directly passes on the parameter requests to the Ethernet interface of the units [4].

### 5.4.2 Address Editor

Overview

The Address Editor is a freeware tool offered by SEW-EURODRIVE GmbH & Co KG.

It is available once the "MOVITOOLS $^{\mbox{$\mathbb{B}$}}$  MotionStudio" engineering software is installed. However, it is used separately.

You can use the Address Editor to establish a communication for your units via Ethernet and to address the units.

If you use a patch cable to connect the Ethernet interface of your engineering PC to the Ethernet, the Address Editor detects all Ethernet nodes in the connected network segment (local network).

Unlike with "MOVITOOLS<sup>®</sup> MotionStudio", you will **not** have to adjust the IP address of the engineering PC to the local network.

This means the Address Editor is a useful addition to "MOVITOOLS® MotionStudio".

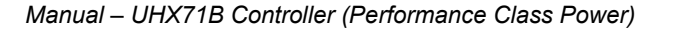

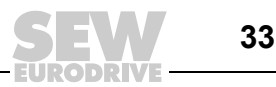

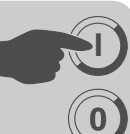

Proceed as follows if you have added other Ethernet nodes to an existing network:

- Start the Address Editor
- Search for Ethernet nodes

Once you have found the added Ethernet nodes, you have two options:

- Set the detected Ethernet nodes according to the network (addressing)
- Set the engineering PC according to the network (address)

Starting the Address Editor

- You can use the Address Editor once MOVITOOLS<sup>®</sup> MotionStudio has been installed. Do the following to start the Address Editor:
  - 1. Close MOVITOOLS<sup>®</sup> MotionStudio.
  - 2. Start the Address Editor from the Windows start menu via:

[Start] / [Programs] / [SEW] / [MOVITOOLS MotionStudio] / [Address Editor]

Searching for Ethernet nodes

You can use the Address Editor to find Ethernet nodes in a network. It can also be used
 for detecting new Ethernet nodes. The Address Editor also helps you locate the Ethernet
 interface of detected Ethernet nodes.

Proceed as follows to search for Ethernet nodes:

- 1. Select "Ethernet" as the interface for PC and unit. To do so, click on the corresponding option field in the lower part of the window.
- 2. Click [Next] to confirm your selection and proceed to the next dialog.
- 3. Wait for the network scan to start **automatically**. The default setting for the waiting time (scan timeout) is 3 s [2].

**Note:** If no units are detected during the network scan, the wiring might be inadequate, or you have several network cards installed (activated) in your PC.

In this case, proceed as follows:

- Select the required card. To do so, click "Select network card" [3] in the toolbar.
- Start the network scan manually. To do so, click "Start network scan" [1] in the • toolbar.

| Unit                                                                          | Communication parameters                                                              |
|-------------------------------------------------------------------------------|---------------------------------------------------------------------------------------|
| Ø OK                                                                          |                                                                                       |
| MAC ID 00-0F-69-FF-FF 39<br>Signature MDXSpindelKoffer<br>Type MDX6180015-5A3 |                                                                                       |
| ол ок                                                                         |                                                                                       |
| MAC ID 00-0F-69-FF-FF-EE<br>Signature dfs21b-gateway_1<br>Type Gateway DFS21B | IP address 10.3.71.131<br>Subnetwork mask 255.255.252.0<br>Standard Gateway 10.3.68.1 |

5543466379

- [1] "Start network scan" icon
- [2] "Scan timeout" edit box
- [3] "Select network card" icon

As a result, the current addresses of all Ethernet nodes in the connected network will be displayed.

Proceed as follows to adjust (address) the localized Ethernet nodes to the network:

1. Double-click in the "Communication parameters" area of the respective unit [1].

| Unit                                                                               | Communication pa                                                                      | rameters 🛛 🖂                  |
|------------------------------------------------------------------------------------|---------------------------------------------------------------------------------------|-------------------------------|
| a - Lase contes o<br>- March Statistic<br>- March Statistics<br>- Contest          | IP address<br>Subnetwork mask<br>Standard Gateway                                     | 10.3.71.151         10.3.68.1 |
| DK<br>1D 00-0F-69-FF-FF-EE<br>ature dts21b-gateway_1<br>s Gateway DFS21B<br>Locate | IP address 10.3.71.131<br>Subnetwork mask 255.255.252.0<br>Standard Gateway 10.3.68.1 | ® MotionStu                   |
|                                                                                    | 🗙 Cancel 🙆                                                                            | Back Download (2]             |

- [1] "Communication parameters" window
- [2] "Download" button

You can now change the following settings:

- IP address of the Ethernet node
- IP address of the subnet mask •
- IP address of the standard gateway
- 2. Transmit the address changes to the Ethernet node. Click [Download] [2].
- 3. Switch the unit off and on again in order to apply the changes.

Setting the detected Ethernet nodes according to the network (addressing)

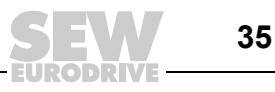

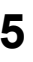

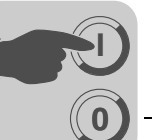

Setting the engineering PC according to the network (address) Do the following to adapt the engineering PC to the network setting (addressing):

- 1. From the Windows start menu, choose Control Panel and "Network and Internet" ("Network and Sharing Center" in the classic view).
- Click [Manage network connection].

A list opens with all existing network connections.

- 3. Select the respective network connection and choose [Properties] from the context menu
- 4. Select the internet protocol "IPv4".
- 5. Click on the [Properties] button.
- 6. For the subnet mask and standard gateway, enter the same IP addresses that are used for the other Ethernet nodes in this local network.
- 7. For the engineering PC, enter an IP address that meets the following conditions:
  - In the blocks that define the **network**, the address segment for the engineering PC must correspond to that of the other Ethernet stations.
  - In the blocks that define the node, the address segment for the engineering PC must differ from the other stations.
  - The last block must not contain the values "0", "4", "127" or "255".

NOTE: In the IP address of the subnet mask (such as 255.255.255.0), the values in the blocks have the following meaning:

- "255", defines the address of the network where the nodes are located.
- "0", defines the address of the actual node to distinguish it from other nodes.
- 8. Confirm with [OK].
- 9. Click [OK] again to close the dialog.

#### 5.4.3 Configuring the communication channel via Ethernet

Do the following to configure a communication channel for Ethernet:

1. Click on "Configure communication connections" [1] in the toolbar.

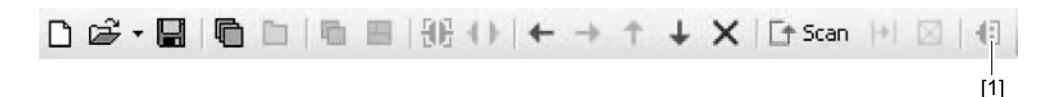

9007200388082827

[1] "Configure communication connections" icon

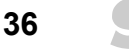

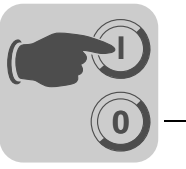

This opens the "Configure communication plugs" window.

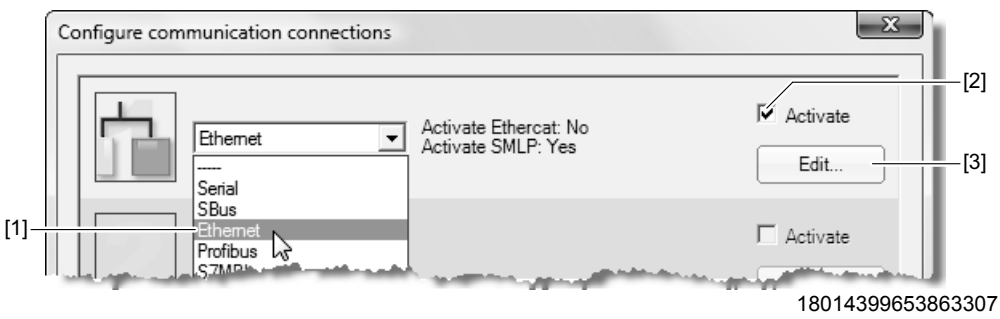

- [1] "Type of communication" dropdown
- menu
- [2] "Activate" checkbox
- [3] [Edit...] button
- 2. From the list [1], select "Ethernet" as the communication type.

In this example, the first communication channel is activated with communication type "Ethernet" [2].

3. Click [Edit] [3] on the right side of the window.

This will display the settings for the "Ethernet" communication type.

4. Set up the SMLP protocol. Select the "SMLP settings" tab.

**SMLP** stands for **S**imple **M**OVILINK<sup>®</sup> **P**rotocol. This is the SEW-EURODRIVE device protocol and is transmitted directly via TCP/IP.

5. Set the parameters. Follow the instructions described in the section "Setting communication parameters for SMLP".

### 5.4.4 Setting communication parameters for SMLP

Proceed as follows to set the Ethernet communication parameters:

1. Change the set communication parameters if necessary. Refer to the detailed description of the communication parameters for SMLP.

**NOTE:** During a unit scan, the system recognizes only units that are in the same (local) network segment as the PC that is running on MOVITOOLS<sup>®</sup> MotionStudio. If you have units that are outside the local network segment, add the IP addresses of these units to the list of SMLP servers.

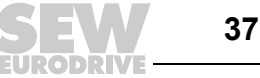

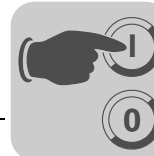

2. To add an IP address, open the context menu and select [Add IP address] [1].

|            |                   | Basic setting              | js               |              |           |               |
|------------|-------------------|----------------------------|------------------|--------------|-----------|---------------|
| Timeout:   |                   | 1000                       | 🕂 ms             | (Default: 10 | 100 ms)   |               |
| Broadcast  | IP address:       | 255.255.255.2              | 55               | Network      | adapter   |               |
| Broadcast  | scan duration (s) | : 5                        | ÷s               | (Default: 5s | )         |               |
|            |                   | Address listin             | gs               |              |           |               |
| IP address | es of SMLP serv   | ers Excluded II            | P address        | ses          |           |               |
| 10.3.71.   | 102               | ∧ Up                       | 3                | Ctrl+Up      | *         |               |
|            |                   | ➢ Down                     | Ctr              | l+Down       |           |               |
|            |                   | + Add IP add X Delete IP a | dress<br>address | Ctrl+A       | +<br>×    | [1]           |
|            | »-MotionStudio    |                            | 01               | < ) [        | Abbrechen |               |
|            | Add IP addre      | 55                         |                  |              |           | ×             |
|            | IP address:       | ſ                          |                  | -            | 100       | [2]           |
|            | MOVITOOLS®        | -MotionStudio              |                  | ОК           | Cancel    |               |
|            |                   |                            |                  |              | 1801      | 4399832166155 |

[1] [Add IP address] button

[2] "IP address" edit box

3. Enter the IP address in the input field [2] and click the [OK] button.

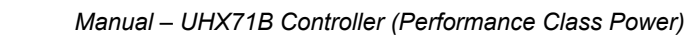

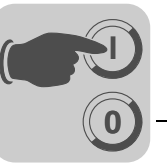

### 5.4.5 Communication parameters for SMLP

| Communication parameters  | Description                                                                                                    | Information                                                                                                    |
|---------------------------|----------------------------------------------------------------------------------------------------|----------------------------------------------------------------------------------------------------|
| Timeout                   | Waiting time in ms that the client<br>waits for a response from the<br>server after it has made a<br>request.                                            | <ul> <li>Default setting: 1000 ms</li> <li>Increase the value as<br/>required if a delay in commu-<br/>nication is causing malfunc-<br/>tions.</li> </ul>                                                                                                    |
| Broadcast IP address      | IP address of the local network segment <b>within</b> which the unit scan is carried out.                                                                | In the default setting, the unit<br>scan only detects units that are in<br>the local network segment.                                                                                                    |
| IP address of SMLP server | IP address of the SMLP server or<br>of other units that are to be<br>included in the unit scan but are<br><b>outside</b> the local network seg-<br>ment. | <ul> <li>Enter the IP address of units that are to be included in the unit scan but are <b>outside</b> the local network segment.</li> <li>Enter the IP address of the SIMATIC S7 control, if you are operating an indirect Ethernet to PROFIBUS communication via SIMATIC S7.</li> </ul> |
| Excluded IP address       | IP addresses of units that should <b>not</b> be included in the unit scan                                                                                | Enter the IP address of units that<br>should <b>not</b> be included in the unit<br>scan. This can be units that are<br>not ready for communication (for<br>example because they have not<br>been started up yet)                                                                          |

The following table describes the communication parameters for SMLP:

### 5.4.6 Communication ports used

The following table describes the communication ports that  ${\rm MOVITOOLS}^{\rm I\!R}$  MotionStudio uses:

| Application                                          | Communication port number | Description                                                                                                    |
|------------------------------------------------------|---------------------------|----------------------------------------------------------------------------------------------------|
| ETH server                                           | 300                       | For using a PC as Ethernet gateway with the program " ETHServer.exe"                                               |
| SEW communication server                             | 301                       | For communication between<br>MOVITOOLS <sup>®</sup> MotionStudio and SEW<br>Communication Server                   |
| Offline data server                                  | 302                       | For communication of<br>MOVITOOLS <sup>®</sup> MotionStudio in offline<br>mode                                     |
| MOVIVISION <sup>®</sup> server                       | 303                       | For communication with a PC with active MOVIVISION <sup>®</sup> server                                             |
| MOVI-PLC <sup>®</sup> visualization                  | 304                       | For communication between MOVI-PLC <sup>®</sup><br>and the 3D simulation of<br>MOVITOOLS <sup>®</sup> MotionStudio |
| TCI server                                           | 305                       | For communication via TCI                                                                                          |
| EcEngineeringServer remote control (in preparation)  | 306                       | For direct communication (without master) with SEW EtherCAT <sup>®</sup> slaves                                    |
| EcEngineeringServer mailbox gateway (in preparation) | 307                       | For direct communication (without master) with SEW EtherCAT $^{\ensuremath{\mathbb{R}}}$ slaves                    |

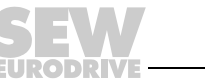

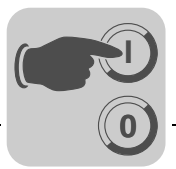

# 5.5 Executing functions with the units

### 5.5.1 Parameterizing units

Units are parameterized in the parameter tree. The parameter tree shows all unit parameters grouped in folders.

You can manage unit parameters using the context menu or the toolbar. The following steps illustrate how to read or edit unit parameters.

### 5.5.2 Reading or changing unit parameters

To read or change unit parameters, proceed as follows:

- 1. Switch to the required view (project view or network view).
- 2. Select the communication mode:
  - Click the "Switch to online mode" button [1] if you want to read or change parameters directly on the unit.
  - Click the "Switch to offline mode" button [2] if you want to read or change parameters in the **project**.

| D | <b>F</b> • | C |  | 193 | 4.)-    | + | + | 1 | ÷ | × | 📑 Scan | +     |      | -(12) |
|---|------------|---|--|-----|---------|---|---|---|---|---|--------|-------|------|-------|
|   |            |   |  | [1] | <br>[2] |   |   |   |   |   |        |       |      |       |
|   |            |   |  |     |         |   |   |   |   |   | 900    | )7200 | 3891 | 98219 |

[1] "Switch to online mode" icon

- [2] "Switch to offline mode" icon
- 3. Select the unit you want to set parameters for.
- 4. Open the context menu and select the [Parameter tree] command.

The "Parameter tree" view opens on the right section of the screen.

5. Expand the "Parameter tree" up to the required node.

|              |                                                                                                    | 1                                                                                                    |    |
|--------------|----------------------------------------------------------------------------------------------------|----------------------------------------------------------------------------------------------------|----|
| 1 19         | Tree                                                                                                    | MOVITRAC®B Parameters\Motor parameters\Limits 2                                                                                                    | ₹× |
| Options<br>回 | MOVITRAC®B Parameters<br>. D. Display values<br>. Setpoints / ramp generators<br>. Controller parameters<br>. Controller parameters<br>. Motor parameters<br>. Motor parameters<br>. Motor adjustment 1<br>. 31. limits 2<br>. 32. Motor adjustment 1<br>. 33. Motor adjustment 1<br>. 33. Motor adjustment 2<br>. 4. Reference signals<br>. Monitoring functions<br>. Terminal assignment<br>. Control functions<br>. Unit functions<br>. IPOS parameters | 310 Start/stop speed 2       [1/min]       60.0         311 Minimum speed 2       [1/min]       15.0         312 Maximum speed 2       [1/min]       1500.0         313 Current limit 2       [%In]       121 |    |
|              |                                                                                                    | 31. Limits 2 32. Motor adjustment 1                                                                                                    |    |

947217163

6. Double-click to display a particular group of unit parameters.

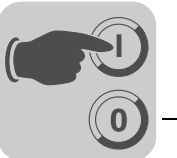

7. Press the enter key to finalize any changes you make to numerical values in the input fields.

### INFORMATION

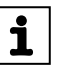

• Refer to the parameter list in the unit documentation for detailed information on the unit parameters.

### 5.5.3 Starting up the units (online)

Do the following to start up the units (online):

- 1. Switch to the network view.
- 2. In the toolbar, click on "Switch to online mode" [1].

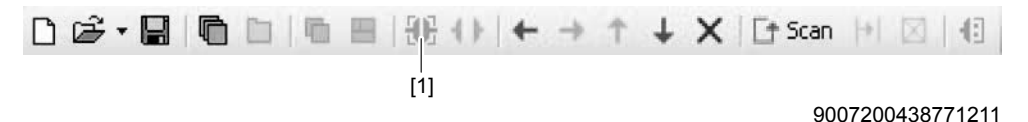

[1] "Switch to online mode" icon

- 3. Select the unit you want to start up.
- 4. Open the context menu and select the [Startup] / [Startup] command.

The Startup wizard opens.

5. Follow the instructions of the startup wizard and then load the startup data into your unit.

### 5.6 Replacing the unit

For replacing an UHX71B controller, a compact controller or a controlled drive, follow the instructions in the "Assembly and Installation Notes" chapter. Insert the CFast card of the previous controller into the new controller.

### **INFORMATION**

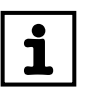

The variable values stored remanently on the UHX71B controller are not stored on the CFast card by default. This can be programmed through the application (IEC program), or the data backup must be imported through the project management in MOVITOOLS<sup>®</sup> MotionStudio.

For information on replacing the drives, please refer to the manual of the inverter in use.

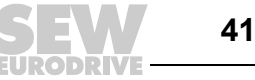

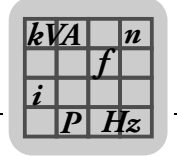

# 6 Technical Data and Dimension Drawings

# 6.1 General technical data of UHX71B controllers

| UHX71B controller     |                                                                                                 |  |  |  |  |  |
|-----------------------|-------------------------------------------------------------------------------------------------|--|--|--|--|--|
| Interference immunity | Meets EN 61800-3                                                                                |  |  |  |  |  |
| Ambient temperature   | 0 °C to +50 °C                                                                                  |  |  |  |  |  |
| Storage temperature   | –25 °C to +70 °C                                                                                |  |  |  |  |  |
| Climate class         | EN 60721-3-3, class 3k3                                                                         |  |  |  |  |  |
| Type of cooling       | Convection cooling                                                                              |  |  |  |  |  |
| Degree of protection  | IP20                                                                                            |  |  |  |  |  |
| Duty type             | Continuous duty<br>(see MOVIDRIVE <sup>®</sup> MDX60B/61B, MOVIAXIS <sup>®</sup> system manual) |  |  |  |  |  |
| Pollution class       | 2 according to IEC 60664-1 (VDE0110-1)                                                          |  |  |  |  |  |
| Installation altitude | max. 3000 m (asl)                                                                               |  |  |  |  |  |

# 6.2 Technical data of UHX71B controllers

| UHX71B controller                                                  |                                                                                                    |  |  |  |  |  |
|--------------------------------------------------------------------|----------------------------------------------------------------------------------------------------|--|--|--|--|--|
| Part number                                                        | 1796 965 4 (without fieldbus interface)                                                                                                    |  |  |  |  |  |
| Electrical supply                                                  | <ul> <li>Power consumption: P<sub>max</sub> = 100 W</li> <li>U = DC 24 V (-15% / +20%)</li> <li>I<sub>max</sub> = 4 A</li> <li>The UHX71B controller can be supplied from the MOVIAXIS<sup>®</sup> switched-mode power supply (MXS) or from an external voltage source. To do so, connect X5 between the individual units.</li> <li>If the UHX71B controller is supplied with DC 24 V from the MOVIAXIS<sup>®</sup> switched-mode power supply, then the function of the UHX71B controller is ensured when power supply is switched off (external DC 24 V supply at X16 of the MOVIAXIS<sup>®</sup> switched-mode power supply).</li> </ul> |  |  |  |  |  |
| Memory                                                             | <ul> <li>Retain data: 32 kB</li> <li>System variables (retain): 24 kByte</li> <li>Program memory:</li> <li>16 MByte for application program, incl. IEC libraries</li> <li>Data memory:</li> <li>64 MByte</li> </ul>                                                                                                    |  |  |  |  |  |
| LAN 1, LAN 3                                                       | <ul> <li>TCP/IP</li> <li>Connection options: Engineering PC, visualization, other controller</li> </ul>                                                                                                    |  |  |  |  |  |
| LAN 2                                                              | Fast SBUS <sup>Plus</sup> system bus based on EtherCAT <sup>®</sup>                                                                                                    |  |  |  |  |  |
| USB                                                                | 7 × USB 2.0                                                                                                    |  |  |  |  |  |
| CFast memory cards<br>OMH71B-T0 – T25<br>OMC71B-T0 – T25<br>OMW71B | <ul> <li>PC-readable</li> <li>Includes:         <ul> <li>Firmware</li> <li>IEC application program</li> <li>Application data</li> <li>Windows<sup>®</sup> 7 Embedded operating system (only OMW71B)</li> </ul> </li> <li>2 GB of RAM</li> </ul>                                                                                                    |  |  |  |  |  |
| Engineering                                                        | Engineering takes place via the LAN 3 Ethernet interface<br>The engineering of all the SEW components connected to UHX71B can be carried out via the UHX71B controller.                                                                                                    |  |  |  |  |  |

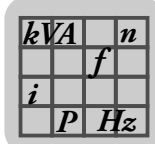

#### Technical data of the OSC71B option 6.3

| OSC71B option                 | OSC71B option                                                                                                    |  |  |  |  |  |
|-------------------------------|----------------------------------------------------------------------------------------------------|--|--|--|--|--|
| Part number                   | 1824 991 4                                                                                                    |  |  |  |  |  |
| Electrical supply             | Integrated in the UOH12B universal housing:<br>• Power consumption: P <sub>max</sub> = 2.5 W<br>• U = DC 24 V (-15% / +20%)<br>• I <sub>max</sub> = 100 mA                                                                                                    |  |  |  |  |  |
| Potential levels              | Option OSC71B has the following potential levels:<br>• Potential system bus CAN                                                                                                    |  |  |  |  |  |
| System bus CAN X38            | <ul> <li>CAN system bus according to CAN specification 2.0, parts A and B, transmission technology according to ISO 11898</li> <li>The CAN system bus is electrically isolated</li> <li>Address range 0 – 63</li> <li>Baud rate: 125 kBaud – 1 MBaud</li> <li>You can remove connector X38 without interrupting the system bus</li> </ul> |  |  |  |  |  |
| EtherCAT <sup>®</sup> X30 IN  | Incoming EtherCAT <sup>®</sup> connection (RJ45 socket)                                                                                                    |  |  |  |  |  |
| EtherCAT <sup>®</sup> X30 OUT | Outgoing EtherCAT <sup>®</sup> connection (RJ45 socket)                                                                                                    |  |  |  |  |  |

#### **Dimension drawings** 6.4

#### 6.4.1 UHX71B controller

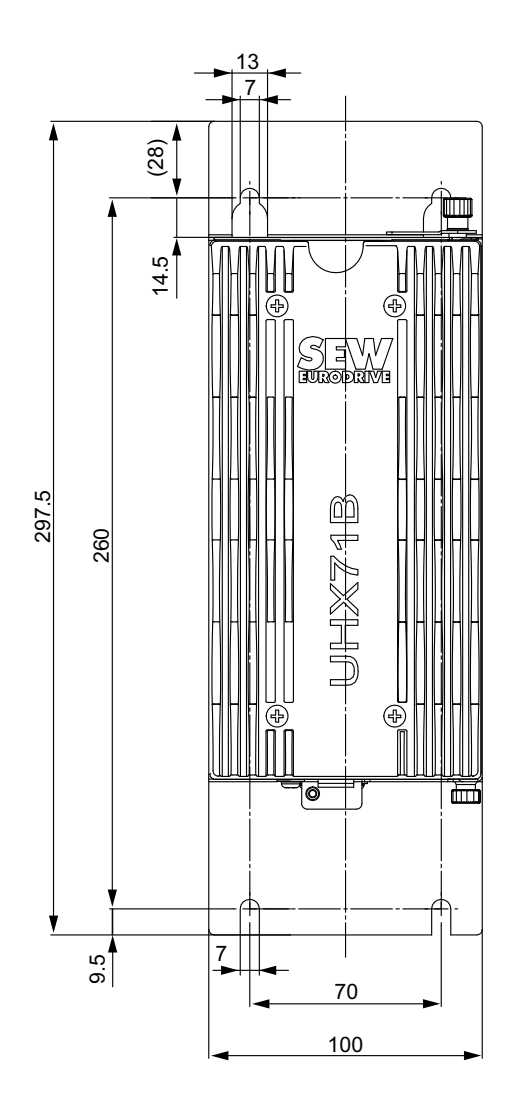

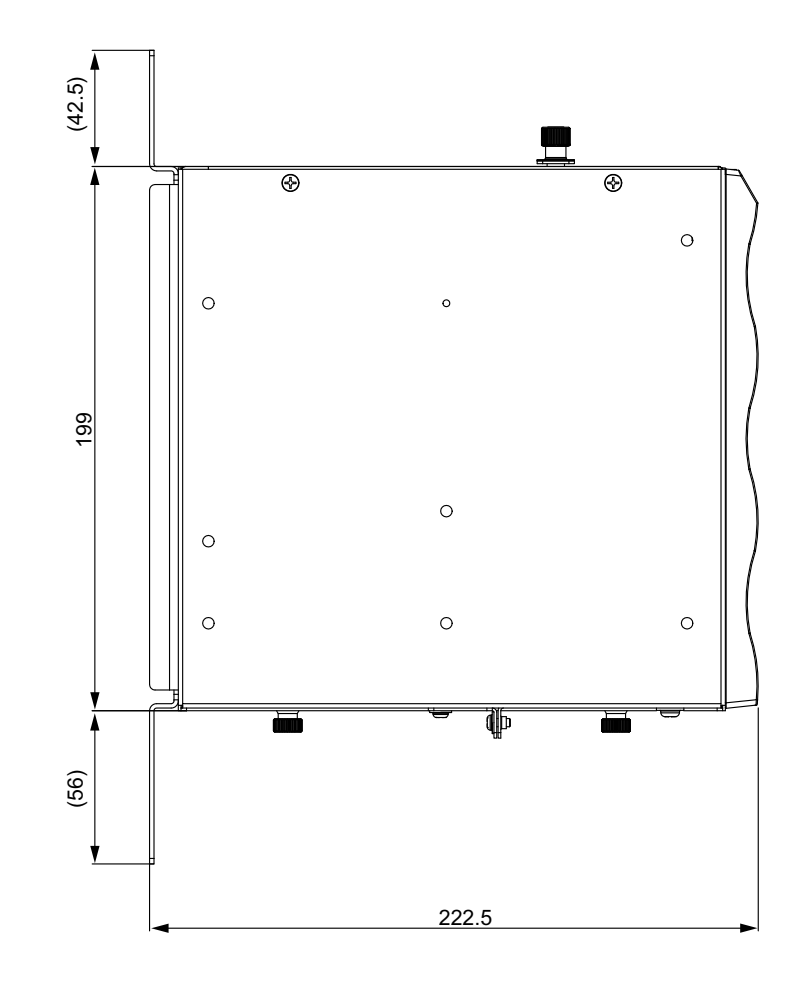

4861258379

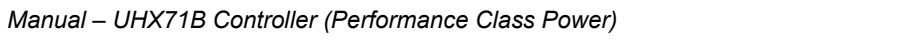

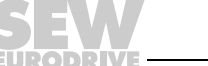

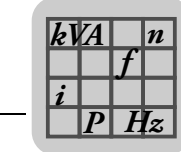

# 6.4.2 OSC71B option in the UOH12B universal housing

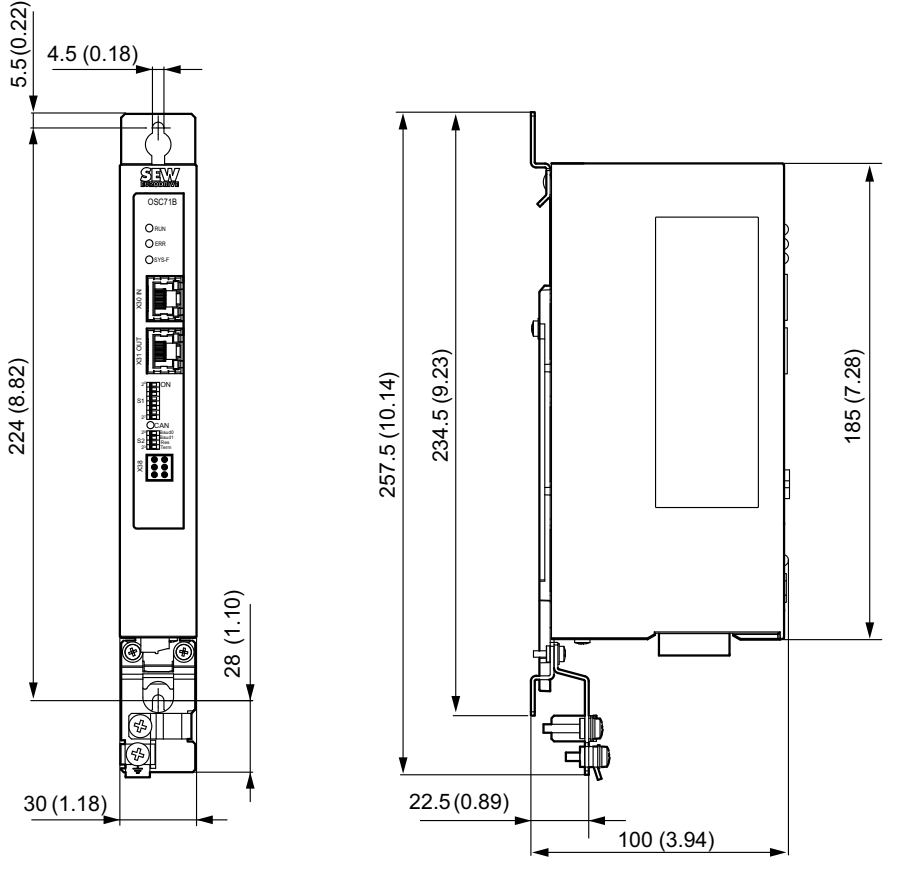

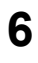

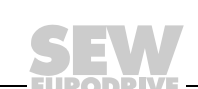

| - |
|---|
|   |

# Index

# Α

| Additional documentation | 10 |
|--------------------------|----|
| Address Editor           | 33 |

# в

| Bus systems, safety notes | 8 |
|---------------------------|---|
|---------------------------|---|

# С

| CAN interface OSC71B15                      |
|---------------------------------------------|
| CFast memory card                           |
| Type OMC71B-T22                             |
| Type OMH71B-T21                             |
| Type OMW71B (in preparation)22              |
| Communication                               |
| Direct communication33                      |
| Communication channel                       |
| Configuring the communication channel       |
| Communication connections                   |
| Configuring the communication channel       |
| Communication type                          |
| Configuring the communication channel       |
| Configurable application controller         |
| Performance class CCU advanced/power12      |
| Performance class CCU standard12            |
| Configurable application controller (CCU)12 |
| Configuration                               |
| Configuring the communication channel       |
| Controller                                  |
| Configurable application controller (CCU)12 |
| Overview11                                  |
| Copyright7                                  |

# D

| Description of terminal functions, LEDs and DIP |    |
|-------------------------------------------------|----|
| switches of the OSC71B option                   | 23 |
| Description of terminal functions, UHX71B       | 16 |
| Designated use                                  | 29 |
| Dimension drawings                              |    |
| OSC71B option                                   | 44 |
| UHX71B controller                               | 43 |
| Disposal                                        | 9  |

# Е

| Establishing communication with units | 29 |
|---------------------------------------|----|
| Exclusion of liability                | 7  |

# F

| Freely programmable motion and logic controller     |
|-----------------------------------------------------|
| (MOVI-PLC <sup>®</sup> )11                          |
| Performance class MOVI-PLC <sup>®</sup> advanced 11 |
| Performance class MOVI-PLC <sup>®</sup> power11     |
| Performance class MOVI-PLC <sup>®</sup> standard11  |

# G

| General information           | 6 |
|-------------------------------|---|
| Copyright notice              | 7 |
| How to use the documentation  | 6 |
| General notes                 |   |
| Exclusion of liability        | 7 |
| Right to claim under warranty | 7 |

# Н

| Hoist applications, safety notes | . 8 |
|----------------------------------|-----|
| How to use this documentation    | .6  |

# L

| Installation UHX71B                               |      |
|---------------------------------------------------|------|
| Description of terminal functions                 | . 16 |
| Installing OSC71B                                 |      |
| Connecting SBus nodes                             | .26  |
| Connection to an SBus <sup>PLUS</sup> network     | .25  |
| Description of terminal functions, LEDs           |      |
| and DIP switches                                  | .23  |
| Installation notes                                | .23  |
| Setting the baud rate                             | .23  |
| Status LEDs                                       | .27  |
| Voltage supply                                    | .24  |
| Installing UHX71B                                 |      |
| CFast memory card type OMW71B                     |      |
| (in preparation)                                  | . 22 |
| CFast memory types OMH71B-T. and                  |      |
| OMC71B-T                                          | .21  |
| Connecting a DVI interface                        | .20  |
| Connecting Ethernet communication interfaces      | i    |
| (LAN 1/LAN 3)                                     | .20  |
| Connecting SBus <sup>PLUS</sup> interface (LAN 2) | . 19 |
| Connecting USB interfaces                         | .20  |
| Connection to the Ethernet network                | . 19 |
| Minimum clearance and mounting position           | . 16 |
| Voltage supply                                    | . 18 |
|                                                   |      |

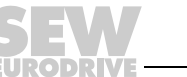

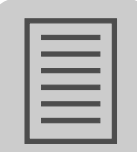

| Introduction             | 10 |
|--------------------------|----|
| Additional documentation | 10 |
| Content of this manual   | 10 |

# L

| LAN 1 | 14 |
|-------|----|
| LAN 2 | 14 |
| LAN 3 | 14 |

## Μ

| Meaning of the signal words6             |
|------------------------------------------|
| Minimum clearance and mounting position, |
| UHX71B16                                 |

# Ν

| Network              |  |
|----------------------|--|
| Direct communication |  |

# 0

| OSC71B                                   |    |
|------------------------------------------|----|
| Technical data                           | 43 |
| OSC71B, CAN interface                    | 15 |
| Features                                 | 15 |
| SBus interface (X38)                     | 15 |
| SBus <sup>PLUS</sup> interface (X30/X31) | 15 |
| Other applicable documentation           | 8  |
| Overview of controllers                  | 11 |

# Ρ

| Parameters                                 |    |
|--------------------------------------------|----|
| Configuring the communication channel      | 36 |
| Parameterizing units in the parameter tree | 40 |
| Parameters for SMLP                        | 39 |
| Reading/changing unit parameters           | 40 |
| Performance class                          |    |
| CCU advanced/power                         | 12 |
| CCU standard                               | 12 |
| MOVI-PLC <sup>®</sup> advanced             | 11 |
| MOVI-PLC <sup>®</sup> power                | 11 |
| MOVI-PLC <sup>®</sup> standard             | 11 |
| Proejct planning                           | 29 |
| Project planning                           |    |
| Replacing the unit                         | 41 |
|                                            |    |

# R

| Right to claim under warranty | 7 |
|-------------------------------|---|
|-------------------------------|---|

# S

| Safety functions                                   | 8  |
|----------------------------------------------------|----|
| Safety notes                                       | 8  |
| Bus systems                                        | 8  |
| Disposal                                           | 9  |
| Hoist applications                                 | 8  |
| Other applicable documentation                     | 8  |
| Safety functions                                   | 8  |
| Structure                                          | 6  |
| Structure of embedded safety notes                 | 6  |
| Structure of section safety notes                  | 6  |
| SBus <sup>PLUS</sup> system bus (LAN 2), interface | 14 |
| Signal word, meaning                               | 6  |
| Startup                                            | 29 |
| Starting up a unit                                 | 41 |
| Status LEDs of OSC71B                              |    |
| LED CAN (green)                                    |    |
| LED ERR (red)                                      | 27 |
| LED SYS-F (red)                                    | 27 |
| RUN (green)                                        | 27 |
| Structure of embedded safety notes                 | 6  |
| Structure of safety section notes                  | 6  |
| Switch                                             |    |
| Direct communication                               | 33 |

# т

| 33 |
|----|
| 42 |
| 42 |
| 43 |
| 42 |
|    |

# U

| UHX71B                                  |    |
|-----------------------------------------|----|
| Communication interfaces, overview      | 13 |
| Engineering                             | 13 |
| Features and unit variants              | 12 |
| SBus <sup>PLUS</sup> system bus (LAN 2) | 14 |
| Technical data                          | 42 |
| UHX71B controller                       |    |
| Ethernet communication interfaces LAN 1 |    |
| and LAN 3                               | 14 |
| Unit replacement                        |    |
| Procedure                               | 41 |
|                                         |    |

# V

Voltage supply OSC71B

Operating in the MOVIAXIS<sup>®</sup> master module ....24 Operation in the UOH12B universal housing .....25 Voltage supply UHX71B

Wiring diagram for operation with MOVIAXIS<sup>®</sup>..18

# Χ

| X30/31, SBus <sup>PLUS</sup> interface of the |
|-----------------------------------------------|
| OSC71B option15                               |
| X38, SBus interface of the OSC71B option15    |

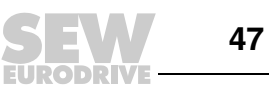

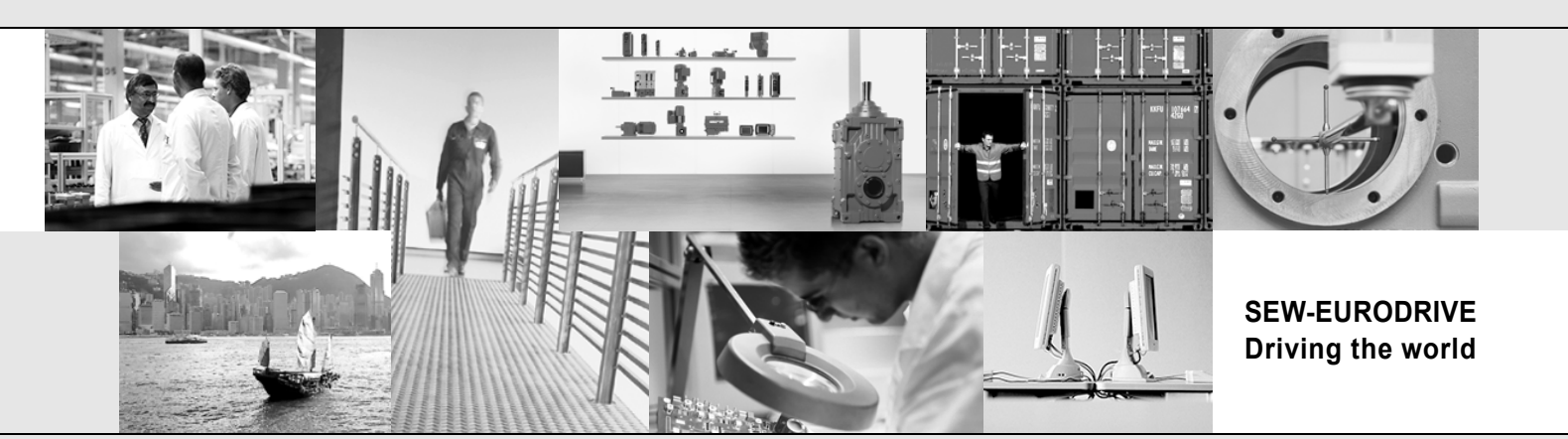

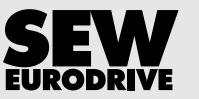

SEW-EURODRIVE GmbH & Co KG P.O. Box 3023 D-76642 Bruchsal/Germany Phone +49 7251 75-0 Fax +49 7251 75-1970 sew@sew-eurodrive.com

→ www.sew-eurodrive.com